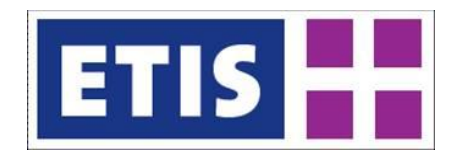

**ETIS-VIEW / ETIS-EDIT** 

**User Manual** 

Version 1.3

Delft, the Netherlands, February 2012

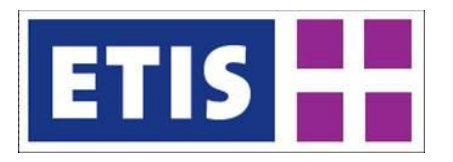

### **ETIS-VIEW / ETIS-EDIT**

**User Manual** 

Poul Grashoff, Fred van der Wouden, Michiel Benjamins (DEMIS BV)

Version 1.3

Delft, February 2012

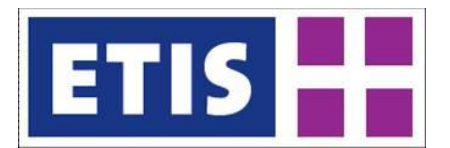

# Contents

| 1          | INTRODUCTION                                   | 4  |
|------------|------------------------------------------------|----|
| 1.1        | Definition of basic concepts                   | 4  |
| 1.2        | Getting started with ETIS-VIEW and ETIS-EDIT   | 5  |
| 1.3        | User Requirements and Support                  | 6  |
| 1.4        | Overview of this User Manual                   | 6  |
| 2          | VIEWING AND EXPORTING DATA                     | 7  |
| 2.1        | Selecting a data table                         | 8  |
| 2.2        | Making selections within a table               | 8  |
| 2.3        | Working with the menu                          | 11 |
| 2.4        | Extracting data                                | 12 |
| 2.4.1      | Copying data                                   | 12 |
| 2.4.2      | Exporting data                                 | 13 |
| 2.5        | Flat Table View and Cube View                  | 14 |
| 2.5.1      | Flat Table View                                | 15 |
| 2.5.2      | Cube View                                      | 15 |
| 2.6        | Viewing data in Charts                         | 17 |
| 2.7        | Viewing data in Maps                           | 18 |
| 3          | EDITING DATA                                   | 20 |
| 3.1        | Make a data selection                          | 20 |
| 3.2        | Checking out the data                          | 20 |
| 3.3        | View Checkouts                                 | 22 |
| 3.4        | Undo check-out                                 | 23 |
| 3.5        | Editing the data                               | 24 |
| 3.5.1      | Access format                                  | 25 |
| 3.5.2      | Text format                                    | 26 |
| 3.5.3      | Excel 2007 format                              | 27 |
| 3.5.4      | Older versions of Microsoft Office             | 28 |
| 3.5.5      | Other file formats                             | 29 |
| 3.5.6      | General remarks on data editing                | 29 |
| 3.6        | Checking in the data                           | 30 |
| 3.6.1      | Failing Check-in                               | 31 |
| 3.6.2      | Providing Metadata                             | 33 |
| 3.6.3      | View check-ins                                 | 35 |
| 3.7        | Uploading Metadata files to ETISPlus site      | 36 |
| 4          | ETIS PROCEDURES                                | 39 |
| 1 1        | Guidelines for the 2005 Data Collection Unload | 20 |
| 4.1<br>1 2 | Checkout issues                                | 39 |
| 4.2        | Checkoul Issues                                | 39 |
| 4.3        |                                                | 40 |
| REFE       | RENCES                                         | 41 |

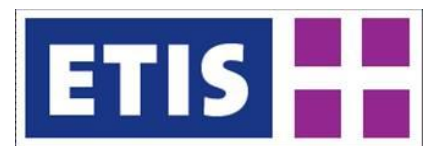

# 1 Introduction

This User Manual describes the online applications ETIS-VIEW and ETIS-EDIT, which were developed for the ETISPlus project. The applications are designed to support the construction and extension of a harmonized ETISPlus dataset. The data contained within the ETIS-VIEW and ETIS-EDIT applications will be multi-dimensional and zone-based in nature. Recently also bulk data up- and downloads have been made possible by way of .csv files. ETIS-EDIT is specifically designed for data that is collected and manipulated by multiple users.

This chapter gives a definition of the basic concepts as these are used within the ETIS-VIEW and ETIS-EDIT tool and which are imperative for understanding how to work with the tools and data. The ETIS-VIEW and ETIS-EDIT tools are designed to support viewing and editing of a multi-dimensional data model, as shown in *Figure 1-1*.

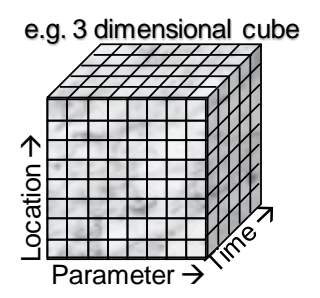

Figure 1-1: Multi-dimensional data cube

#### 1.1 Definition of basic concepts

Within the ETISplus project the definition of a Data Dictionary has been of great importance. The following definitions will be used throughout this User Manual and should be fully understood before working with the applications and the data contained therein:

- Data Dictionary: contains the full definition of all available dimensions, dimension elements, tables and parameters for a specific data collection;
- Collection: a self-describing, harmonized and fully consistent data set;
- Dimension: the dimension that makes up the parameter, for instance as TIME (in years) or GEO (country level);
- Dimensions element: all available values for a specific dimension;
- Parameter: the variable for which data is collected;
- Table: the structure containing the actual data.

The inter relationship of these concepts is illustrated in Figure 1.2. A full description of the multi-dimensional data model construction and all concepts involved can be found in the General Concept for ETIS-BASE data and D2 Annex Report.

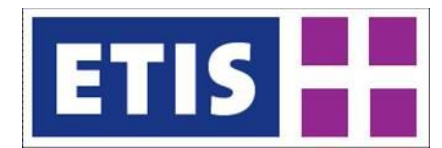

This Manual will describe the actions that can be performed to view, export and edit data within the ETIS-VIEW / ETIS-EDIT tools.

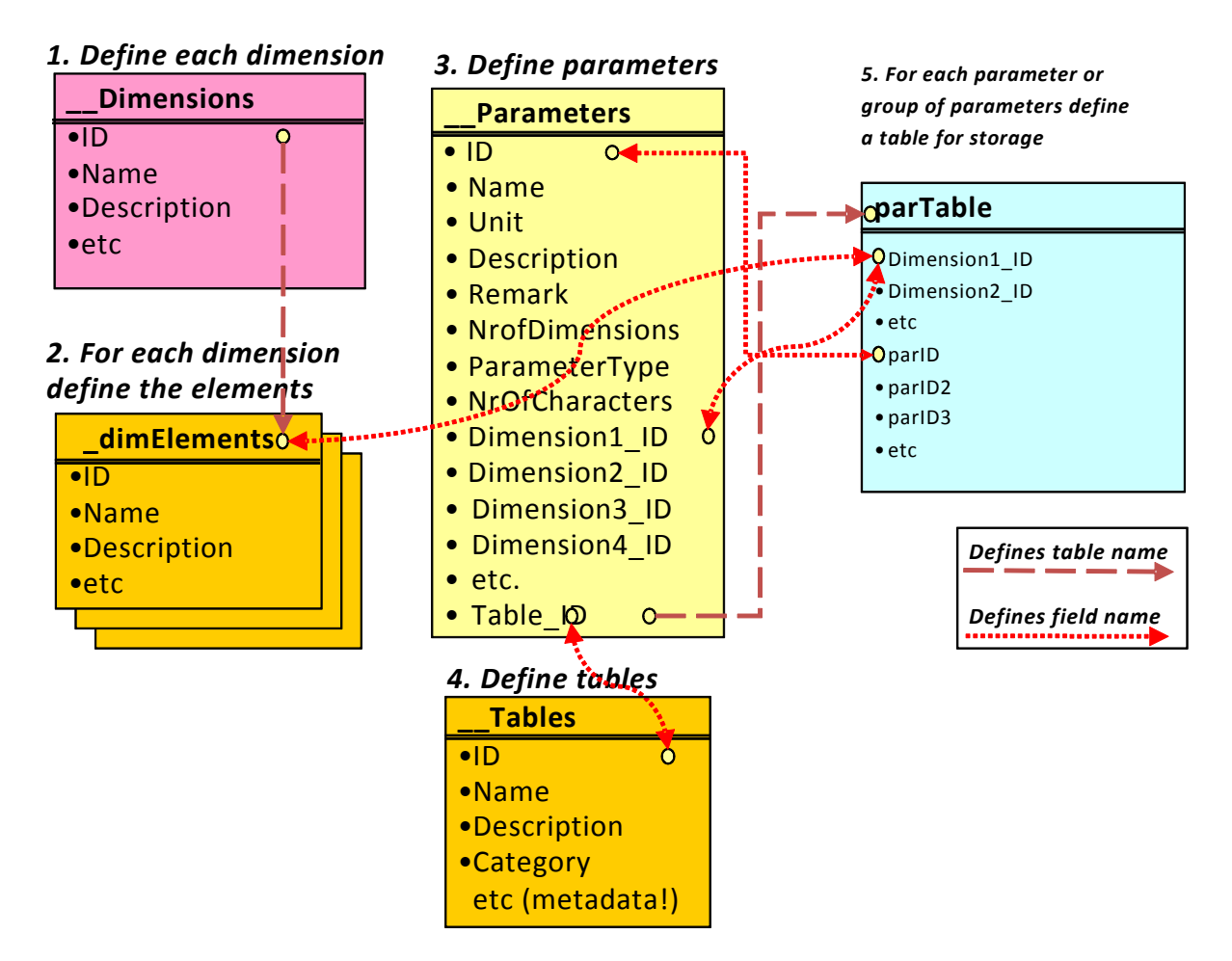

Figure 1-2: Construction of a multi-dimensional data model

#### 1.2 Getting started with ETIS-VIEW and ETIS-EDIT

The ETIS-VIEW application allows users to browse and export data contained within the collections on the website (described in chapter 2). ETIS-VIEW is an online data viewing tool that can be accessed by the following URL:

http://viewer.etisplus.net/ (no login is required)

The full viewing functionality is identically available within the ETIS-EDIT application, where also editing of the data is available through a data check-out-check-in mechanism (described in chapter 3). The ETIS-EDIT tool is available at:

http://edit.etisplus.net/ (a user account is required)

For acquiring a user account for ETIS-EDIT, please contact Demis through <u>etisplus@demis.nl</u>.

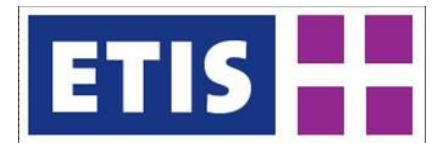

#### 1.3 User Requirements and Support

For the proper working of the full functionality of the ETIS-VIEW and ETIS-EDIT tools, the user needs to conform to the minimal requirements of having:

Microsoft Office 2003:

٠

- For using the .xlsx (Excel 2007 format) export / check-out at least Excel 2003 is required, but Excel 2007 is recommended;
- For using the .mdb (Access format) export at least Office 2000 is needed, but Access 2003 (or up) is recommended;
- An up to date web browser: working with Mozilla Firefox (3 or up) or Google Chrome deliver the most stable results, but an up to date version of MS Internet Explorer (7 and up) is also feasible;
- Flash player plug in (9 or up, 10 is recommended) for your browser: since the ETIS-VIEW and ETIS-EDIT are flash based applications, the Adobe flash player is required. When opening the site, the download will automatically be suggested if the flash player is not available; please follow the download process and install the flash player when requested;
- A screen setting of minimal 600 by 800 pixels is required; using a smaller setting or very small screen may result in inability to view or use the full application.

If you require any support concerning the ETIS-VIEW and ETIS-EDIT applications, on technical or organisational issues, please contact Demis:

etisplus@demis.nl

For procedural / organizational issues please contact NEA (also see chapter 4):

<u>rsm@nea.nl</u> (Ruairidh Smith)

1.4 Overview of this User Manual

Chapter 2 contains the description of the viewing functionality of the application. The basic viewing functionality is available in ETIS-VIEW and ETIS-EDIT and operates similarly.

Chapter 3 describes the editing functionality that enables working with the check-out-check-in mechanism and provides guidelines for working with the (downloaded) data. It describes the steps that need to be taken to check-out data from the ETIS-EDIT application, to work with the downloaded data and to check-in the updated data again. The editing functionality is only available in the ETIS-EDIT application, which requires a user account to log on to.

Chapter 4 describes the procedure that is used within the ETISplus project for making changes to the parameters and dimension(element)s. These changes cannot just be made on an individual basis, but users who require adjustments to or extension of the data dictionary are requested to get in contact with NEA by providing the requested changes.

Chapter 5 provides some useful links and references.

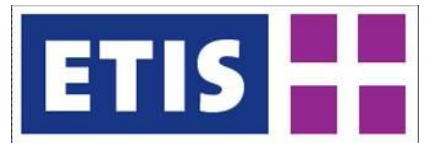

# 2 Viewing and Exporting Data

The data viewing functionality is available in the ETIS-VIEW and ETIS-EDIT tools. The data viewing functionality allows users to browse and export data contained within the collections on the website.

In Figure 2.1 an overview is given of the main screen, distinguishing:

- 1. The menu's File, Edit and View: these pull-down menu's provide functions for export, check-out / check-in and viewing of the data;
- 2. The selected collection (from a pull down list);
- 3. The blue highlighted selection is the table name, for which the corresponding data table is shown on the right side;
- 4. The table browser area, where the table is shown according to the selections that are made:
- 5. The parameter and dimension element selections: here a specific (sub) selection can be made to be shown in the table browser area.

| 🕹 Mozilla Firefox                          |      |                      |                   |                    |                     |              |              |              |
|--------------------------------------------|------|----------------------|-------------------|--------------------|---------------------|--------------|--------------|--------------|
| Eile Edit View History Bookmarks Iool      | s Ŀ  | jelp                 |                   |                    |                     |              |              |              |
| 🔇 🔊 - C 🗙 🏠 🗋 http://                      | view | er.etisplus.net/     |                   |                    |                     | 4            | 👻 😽 🕶 Google | P            |
| http://viewer.etisplus.net/                | ÷    |                      |                   |                    |                     |              |              | -            |
| File Edit View                             |      |                      |                   |                    |                     |              |              |              |
|                                            |      | Table Browser (fla   | t view) · Employm | ent (in 1000) by E | 159 region          |              |              |              |
|                                            |      | Level 3 ETIS         | Agriculture e     | Industry em        | Services sec        | Total employ | Economicall  | Unemploym( 🔺 |
| V Socio-economic                           |      | Mittelburgenland     | 0.4               | 3.8 _              | 6.5                 | 10.7         | 18.6         | 6 1          |
| Accomodation                               |      | Nordburgenland       | 1.7               | 11                 | 34.4                | 47.1         | 74.5         | 5.1          |
| Bedrooms / bedplaces                       |      | Südburgenland        | 0.4               | 8.7                | 19.7                | 28.8         | 48.9         | 7.4          |
|                                            |      | Mostviertel-Eisen    | 6                 | 29.2               | 46.2                | 76.3         | 126.9        | 3.3          |
| GDP                                        |      | Niederösterreich-    | 1                 | 29.7               | 53.2                | 83.9         | 126.4        | 5            |
| Gross Value Added                          |      | Sankt Pölten         | 0.5               | 16.6               | 46.8                | 63.9         | 75.9         | 4.7          |
| Households                                 |      | Waldviertel          | 1.6               | 21.2               | 50.9                | 73.7         | 115.1        | 4.7          |
| Population                                 |      | Weinviertel          | 0.8               | 6.7                | 20.9                | 28.4         | 63.5         | 4.3          |
| Population by age groups                   |      | Wiener Umland/f      | 2.7               | 22.2               | 53.8                | 78.7         | 152.6        | 3.7          |
| Surface area                               |      | Wiener Umland/       | 1.2               | 29.3               | 101.5               | 132          | 159.9        | 4.5          |
| Vehicle stock                              |      | Wien                 | 3.8               | 119.8              | 674.9               | 798.5        | 841.4        | 9.1          |
|                                            |      | Klagenfurt-Villed    | 1.1               | 25.6               | 92.9                | 119.6        | 133.7        | 4.7          |
|                                            |      | Oberkärnten          | 0.3               | 12.2               | 25.8                | 38.3         | 62.1         | 5.3          |
|                                            |      | Unterkärnten         | 0.8               | 19.4               | 27.4                | 47.6         | 77           | 4.6          |
|                                            |      | Graz                 | 1.                | 46.7               | 160.8               | 208.6        | 193          | 4.3          |
|                                            |      | Liezen               | 0.5               | 9                  | 19.4                | 28.9         | 40.3         | 4.1          |
|                                            |      | Östliche Oberstei    | 0.7               | 23.6               | 35.3                | 59.6         | 79.7         | 4            |
|                                            |      | Oststeiermark        | 1.2               | 29.9               | 50.2                | 81.3         | 143.6        | 3.7          |
|                                            |      | West- und Südst      | 1                 | 21                 | 31.2                | 53.2         | 98.9         | 4.3          |
|                                            |      | Westliche Oberst     | 0.6               | 12.3               | 21.6                | 34.5         | 51.5         | 4.1          |
|                                            |      |                      |                   |                    |                     |              |              | · · · · · ·  |
|                                            |      | _                    | Para              | imeter: < [/       | All (6) elements]   |              | • > [        | none y       |
|                                            |      | $\boldsymbol{\zeta}$ | Level 3 ETI       | Szone: < 🏹         | All (2302) elements | ;]           |              | none 🛛 🔻     |
|                                            |      | 1616 records load    | ded               |                    |                     |              |              |              |
| Loaded table Employment                    |      |                      |                   |                    |                     |              |              |              |
| Transferring data from viewer.etisplus.net |      |                      |                   |                    |                     |              |              |              |

Figure 2-1: ETIS-VIEW general structure

For effectively browsing through the data, the next steps need to be followed:

- Select a data collection; this is shown as [2] in Figure 2-1;
- Select a table by clicking one from the list, if necessary by opening the containing directory first. The selected table is shown as the blue highlighted area marked as [3], the resulting data table is in area [4];
- Make a more detailed selection within the table if required: by selecting a subset of the available dimension elements, a more specific view of the table can be acquired. In [5] the buttons support making the changes.

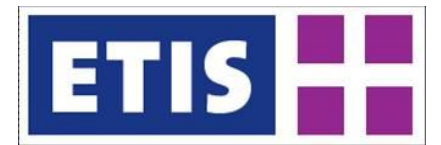

These steps will be described in more detail in the next two sections. Section 2.3 describes the options of the main menu shown as [1] in *Figure 2-1*. Section 2.4 discusses some options for extracting data from the application. In section 2.5 the flat table and cube view are described.

#### 2.1 Selecting a data table

To start working with the data, first a data table needs to be selected (see *Figure 2-2*). This is done by following the next steps:

- Select a data collection: in the example this is ETISPlus 2005;
- Select a folder: some data collections can be very large and have been divided into multiple folders. The navigation is similar to Windows Explorer. In the example the folder Socio-economic is selected;
- Select a table (which will be shown in a blue highlight): in the example the table Population is selected;

| 🥹 Mozilla Firefox                |       |                                    |                                |
|----------------------------------|-------|------------------------------------|--------------------------------|
| Eile Edit View History Bookmarks | Tools | Help                               |                                |
| http://viewer.etisplus.net/      | -     | •                                  |                                |
| File Edit View                   |       |                                    |                                |
| ETISPlus - 2005                  | •     | Table Browser (flat view) - Number | of inhabitants by ETIS3 region |
| 🕨 🧰 Freight                      |       | Level 3 ETIS zone                  | Female population              |
| 🔻 🚞 Socio-economic               |       | Mittelburgenland                   | 19.1                           |
| Accomodation                     |       | Nordburgenland                     | 73.5                           |
| Bedrooms / bedplaces             |       | Südburgenland                      | 49.9                           |
| Employment                       |       | Mostviertel-Eisenwurzen            | 121.3                          |
| GDP                              |       | Niederösterreich-Süd               | 128.3                          |
| 🗋 Gross Value Added              |       | Sankt Pölten                       | 74.6                           |
| Households                       |       | Waldviertel                        | 113.1                          |
| Population                       |       | Weinviertel                        | 62.7                           |
| Population by age groups         |       | Wiener Umland/Nordteil             | 147.3                          |
| Surface area                     |       | Wiener Umland/Südteil              | 157.4                          |
| Vehicle stock                    |       | Wien                               | 857.4                          |
|                                  |       | Klagenfurt-Villach                 | 142.5                          |
|                                  |       | Oberkärnten                        | 66.7                           |
|                                  |       |                                    |                                |

• The contents of the Population table are shown to the right.

Figure 2-2: Selecting and viewing a table

The table will show the full contents up to a maximum of 10000 records. The user will usually want to look at only a portion of this data; therefore it is useful to make sub selections in the table, which is described in the next section.

#### 2.2 Making selections within a table

To make selections within a table, for each dimension (including the parameter set) specific elements can be (de)selected through the [...] button as shown in *Figure 2-3*. For each dimension that is contained within the table and the parameter list making sub selections is available. When clicking the [ $\neg$ ] button, the full list of dimension elements is shown, but no selection is possible here.

In *Figure 2-3* also the buttons are shown for listing all elements of a dimension ([\*]) and selecting only those elements of a dimensions that actually contain data ([<>]). The axis list next to each dimension allows for the various viewing options: flat table ([none]), cube view ([Column (cube)] / [Row (cube)], chart

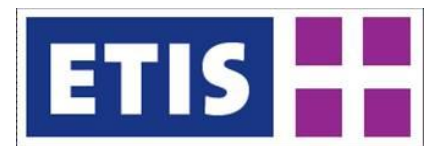

([Category (chart)] / [Series (chart)] and map ([Geo (map)]) which are also available from the main menu. The various viewing options will be discussed in sections 2.5 to 2.7.

|                         | Klagenfurt-Villach  | 142.5                      | 129.5             | 272.1  | 0000             |
|-------------------------|---------------------|----------------------------|-------------------|--------|------------------|
|                         | Oberkärnten         | 66.7                       | 64.2              | 131    | Column (cube)    |
|                         | Unterkärnten        | 80                         | 77.1              | 157.1  | Row (cube)       |
|                         | Graz                | 196.3                      | 183               | 379.3  | Category (chart) |
|                         |                     | L                          |                   |        | Series (chart)   |
|                         |                     | Parameter: < [All (3) eler | nents] 🛛 🔻 🚬 🖂    | *      | Geo (map)        |
|                         | Level               | 3 ETIS zone: < [All (2302) | elements] 🛛 🛛 🗸 🖂 |        | [axis]           |
|                         |                     |                            |                   | $\sim$ |                  |
| Loaded table Population | 1627 records loaded |                            |                   |        |                  |

Figure 2-3: Initializing editing the selection of dimension elements

After clicking the Edit Selection button [...] next to a dimension, the following selection dialog appears for the chosen dimension as shown in *Figure 2-4*.

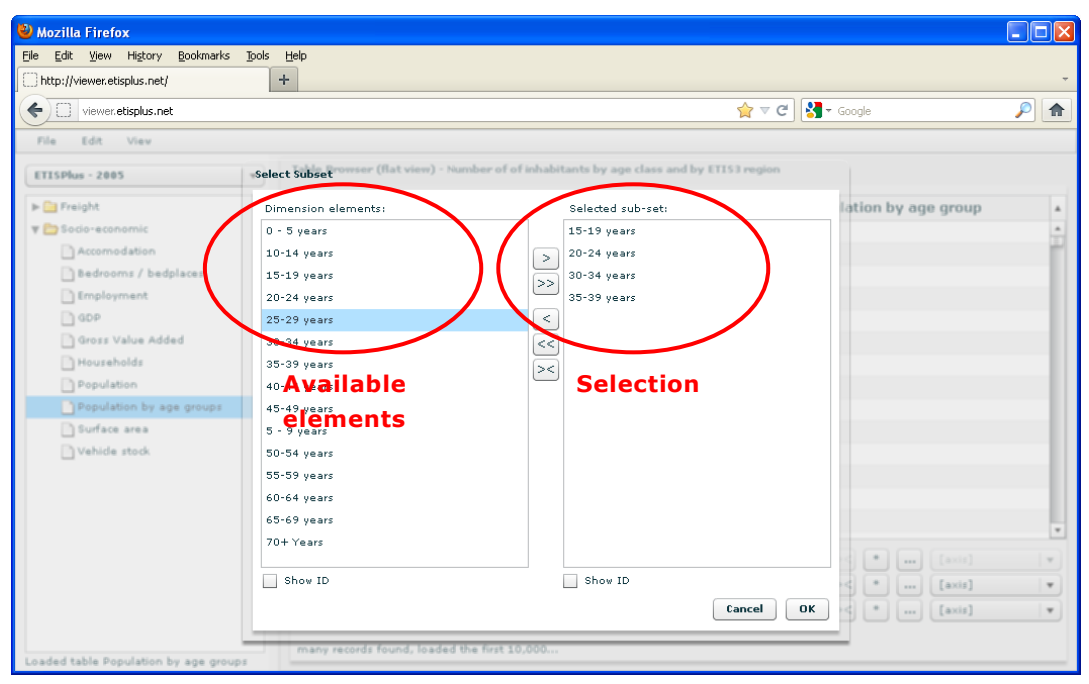

Figure 2-4: Making a detailed dimension selection

Making a more detailed selection is shown in *Figure 2-4*, where for sake of simplicity the set of parameters is also considered as a dimension:

- Dimension Elements: in the highlighted red circle on the left, the full set of available dimension elements (for this table) is shown, from which elements can be chosen;
- Selected sub-set: in the highlighted red circle on the right, the selected subset is shown, that will be displayed in the table view;
- The blue highlighted dimension element ('Male population') is the selected element on which a specific action can be performed. The selection can be made in either of the two lists;
- The following actions are available:
  - >: add the selected element (on the left) to the selected subset. This also works when double clicking an element on the left;
  - >>: add all elements to the selected subset;
  - <: remove the selected element from the selected subset. This also works when double clicking an element (on the right);
  - $\circ$  ~<<: remove all elements from the selected subset;

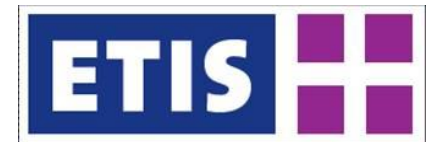

- ><: list used elements only: since the dimension can contain a great number of elements that have no data, it can be very useful to show only those elements that have data for this table;
- $\circ~$  Show ID: also shows the dimension element ID of the left and / or right hand side window.
- The Cancel / OK buttons will close the dialogue, either discarding the changes with [Cancel] or applying the selection with [OK].

| Dimension Elements: |          | Selected sub- | set       |
|---------------------|----------|---------------|-----------|
| Afghanistan         | <b>_</b> | Netherlands   |           |
| Albania             |          | Andorra       |           |
| Algeria             |          | Belgium       |           |
| American Samoa (US) |          |               |           |
| Andorra             | <        |               |           |
| Angola              | <        |               |           |
| Anguilla (UK)       |          | ลี่ไ          |           |
| Antarctica          |          |               |           |
| Antigua and Barbuda |          |               |           |
| Argentina           |          |               |           |
| Armenia             |          |               |           |
| Aruba (NL)          |          |               |           |
| Australia           |          |               |           |
| Austria             |          |               |           |
| Azerbaijan          |          |               |           |
| Bahamas             | •        |               |           |
| Show ID             |          | Show ID       |           |
| Solart by Country   |          |               | Cancel OK |

Figure 2-5: Selecting elements of the GEO dimension

For the GEO dimension, apart from the selection of single or specific elements, additionally a selection by country is available. This selection option is available by clicking the 'Select by Country' checkbox, as shown in *Figure 2-5*. This will reduce the Dimension Elements list to include entries at the country level.

| 🕹 Mozilla Firefox                                                                                                    |                               |                             |                 |                  |          |
|----------------------------------------------------------------------------------------------------|-------------------------------|-----------------------------|-----------------|------------------|----------|
| Elle Edit View History Bookmarks Tools                                                                                                    | Help                          |                             |                 |                  |          |
| C X 🏠 http://ed                                                                                                    | t.etisplus.net/               |                             | <u></u>         | Google           | P        |
| B has stated as a state of the second                                                                                                    | handle be attack a shi        |                             |                 |                  |          |
| nttp://edit.etisplus.net/                                                                                                    | nttp://edit.etisplus.net/     |                             |                 |                  | Ŷ        |
| File Edit View                                                                                                    |                               |                             |                 |                  |          |
| ETISPlus - 2005                                                                                                    | Table Browser (flat view) - N | umber of inhabitants by ETI | 53 region       |                  |          |
|                                                                                                    | Level 3 ETIS zone             | Female population           | Male population | Total population |          |
| C Accompidation                                                                                                    | Arr. de Bruxelles-Capitale/A  | 526.1                       | 486.6           | 1012.8           | -        |
| Bedrooms / bedplaces                                                                                                    | Arr. Antwerpen                | 484.5                       | 467.3           | 951.8            |          |
| C Employment                                                                                                    | Arr. Mechelen                 | 159.1                       | 153.8           | 312.9            |          |
| D GDP                                                                                                    | Arr. Turnhout                 | 208.4                       | 209.6           | 418              | -        |
| Gross Value Added                                                                                                    | Arr. Hasselt                  | 198.3                       | 195.5           | 393.7            |          |
| Households                                                                                                    | Arr. Maaseik                  | 112.1                       | 113.9           | 226              |          |
| Population                                                                                                    | Arr. Tongeren                 | 96.5                        | 96.1            | 192.6            | - 11     |
| Population by age groups                                                                                                    | Arr. Aalst                    | 134.8                       | 130             | 264.8            | - 11     |
| Surface area =                                                                                                    | Arr. Dendermonde              | 95.6                        | 92.7            | 188.3            | - 11     |
| Vehicle stock                                                                                                    | Arr. Eeklo                    | 40.1                        | 39.8            | 80               | - 11     |
|                                                                                                    | Arr. Gent                     | 258.1                       | 249.1           | 507.1            | - 11     |
|                                                                                                    | Arr. Oudenaarde               | 58.8                        | 56.9            | 115.7            | - 11     |
|                                                                                                    | Arr. Sint-Niklaas             | 115.9                       | 112.9           | 228.8            | - 11     |
|                                                                                                    | Arr. Halle-Vilvoorde          | 294.9                       | 279.5           | 574.4            | - 11     |
|                                                                                                    | Arr. Leuven                   | 236.4                       | 230.2           | 466.6            | - 11     |
|                                                                                                    | Arr. Brugge                   | 139.9                       | 134.1           | 274              | - 11     |
|                                                                                                    | Arr. Diksmuide                | 24.2                        | 24.1            | 48.3             | - 11     |
|                                                                                                    | Arr. Ieper                    | 52.6                        | 51.8            | 104.4            | - 11     |
|                                                                                                    | Arr. Kortrijk                 | 140.8                       | 136.6           | 277.4            | - 11     |
| _                                                                                                    | Arr. Oostende                 | 75.2                        | 71.7            | 146.9            |          |
|                                                                                                    |                               |                             | -               |                  | _        |
|                                                                                                    | Pa                            | rameter: < [All (3) el      | ements]         | ▼ > none         | <b>v</b> |
|                                                                                                    | Level 3 E                     | TIS zone: < [84 of 23       | 02 elements]    | ▼ > none         | <b>•</b> |
| <b>▼</b>                                                                                                    | 83 records loaded             |                             |                 |                  |          |
| The second second secon |                               |                             |                 |                  |          |

Figure 2-6: Result of selecting 3 countries: 84 ETIS level 3 regions are loaded

Selecting a country will now result in selecting all elements of the country on the available NUTS level of the table (for socio-economic data this is ETIS Zone level 3). The result of the action is shown in *Figure 2-6*; the selection of 3 countries has resulted in selecting 84 (regional) elements on ETIS Zone level 3.

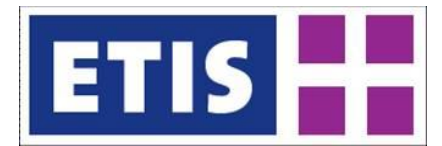

When selecting dimension elements, this can also be done from the dimension pull down list also as shown in *Figure 2-7*. This will also link to the detailed dimension element selection list. In the pull down list elements for which no data is available, are shown in grey, indicating these are unavailable.

| 🕹 Mozilla Firefox                          |                                              |             |                               |                         | X        |
|--------------------------------------------|----------------------------------------------|-------------|-------------------------------|-------------------------|----------|
| Ele Edit View Higtory Bookmarks Ipols Help |                                              |             |                               |                         |          |
| http://viewer.etisplus.net/ +              |                                              |             |                               |                         | -        |
| File Edit Viev                             |                                              |             | Aachen, Kreisfreie Stadt 🧍    |                         |          |
| ETISPlus - TEST                            | Table Browser (flat view) - Number of of inh | abitants by | Aachen, Landkreis<br>Aargau   |                         |          |
| ▶ 🚞 Freight                                | Level 3 ETIS zone                            | Age         | Aberdeen City, Aberdeenshire  | Population by age group |          |
| 🔻 🚞 Socio-economic                         | Mittelburgenland                             | 0 - 5 year  | Achaia                        | 1457                    | -        |
| Accomodation                               | Nordburgenland                               | 0 - 5 year  | Achterhoek                    | 6284                    | 1        |
| Bedrooms / bedplaces                       | Südburgenland                                | 0 - 5 year  | Acre                          | 3927                    | 11       |
| Employment                                 | Mostviertel-Eisenvurzen                      | 0 - 5 year  | Adana                         | 12433                   |          |
| GDP                                        | Niederösterreich-Süd                         | 0 - 5 year  | Adiyaman                      | 12211                   |          |
| Gross Value Added                          | Sankt Pölten                                 | 0 - 5 year  | Adrar                         | 7118                    |          |
| Households                                 | Waldviertel                                  | 0 - 5 year  | Adygey                        | 9712                    |          |
| Population                                 | Weinviertel                                  | 0 - 5 year  | Afghanistan                   | 5251                    |          |
| Population by age groups                   | Wiener Umland/Nordteil                       | 0 - 5 year  | Atyon                         | 13321                   |          |
| Surface area                               | Wiener Umland/Südteil                        | 0 - 5 year  | Aga Buryat                    | 14763                   |          |
| Vehicle stock                              | Wien                                         | 0 - 5 year  | Aggiomeratie Haarlem          | 81578                   | 11       |
|                                            | Klagenfurt-Villach                           | 0 - 5 year  | Agglomeratie Leiden en Bollen | 11839                   | н.       |
|                                            |                                              |             | Agri                          |                         | <b>—</b> |
|                                            | Parame                                       | eter: <     | Agrigento                     | > >< • • • [axis]       | •        |
|                                            | Level 3 ETIS z                               | one: <      | [All (2302) elements]         | > >< * [axis]           | •        |
|                                            |                                              | Age: <      | [All (15) elements]           | [All (2302) elements]   | •        |
| Loaded table Population by age groups      | many records found, loaded the first 10,000  |             |                               |                         |          |

Figure 2-7: Selecting a dimension element; grey elements are unavailable

#### 2.3 Working with the menu

Within the ETIS applications there are two menu options: the main menu on top of the screen ([1] in *Figure 2-1*) and right clicking the mouse when the user is in the table browser area. The menu options of both menus are similar; the main menu options are summarized in *Table 2-1*. Please note that some menu items are unavailable in ETIS-VIEW, but become active when logging in to ETIS-EDIT.

| Menu | Menu item         | VIEW | EDIT | Description                                                          |  |  |  |
|------|-------------------|------|------|----------------------------------------------------------------------|--|--|--|
|      | Log In            |      | •    | Log in with a username and password<br>(ETIS-EDIT only)              |  |  |  |
| File | Export Data       | •    | •    | Export the current selection of the data as a file (see section 2.4) |  |  |  |
|      | Logout [username] |      | •    | Log out from the application (ETIS-<br>EDIT only)                    |  |  |  |
|      | Checkout          |      | •    | Check-out the current selection of the data (see section 3.2)        |  |  |  |
|      | Undo Checkout     |      | •    | Undo checkout of the current selection (see section 3.4)             |  |  |  |
| Edit | Check in          |      | •    | Check-in a data file (see section 3.6)                               |  |  |  |
|      | View checkouts    |      | •    | Display an overview of check-outs of this table / collection         |  |  |  |
|      | View checkins     |      | •    | Display an overview of check-ins of this table / collection          |  |  |  |

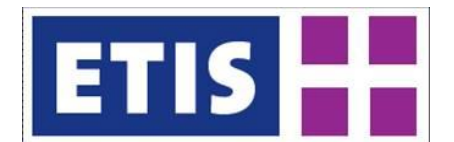

| Menu  | Menu item  | VIEW | EDIT | Description                                                           |  |  |  |  |  |
|-------|------------|------|------|-----------------------------------------------------------------------|--|--|--|--|--|
|       | Flat Table | •    | •    | Flat table view, similar to a record view (such as in Access format)  |  |  |  |  |  |
| Minut | Cube View  | (•)  | (•)  | 2-dimensional view, available only when the table has 2(+) dimensions |  |  |  |  |  |
| View  | Chart      | •    | •    | Viewing of the data by way of a chart (see section 2.6)               |  |  |  |  |  |
|       | Мар        | •    | •    | Viewing of the data by way of a map (under construction)              |  |  |  |  |  |

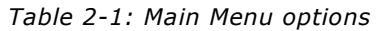

The right click menu appears when the user moves over the table browser area and right clicks the mouse. Several of the edit options from the main menu in *Table 2-1* are also available here, such as check-out and export. The following options are additionally available when right clicking on a specific cell:

- Select / Unselect element: clicking this will select the single element (when all elements are available) or select all elements (when a single element is selected);
- **Display changes**: this applies to a specific cell. The display changes will show the full history of user changes made to the specific cell. A summary of changes is shown in tooltip form when hovering with the mouse over the cell;
- **Copy data**: copies the current displayed data in the table browser area. Since there is a maximum of 10000 records displayed, this might not cover all records in the selection. For a complete copy of all selected data, the export data function can be used.

Extracting data and viewing data as flat table, cube or chart are discussed in the next three sections. All editing related check-out-check-in options are discussed in Chapter 3.

#### 2.4 Extracting data

Extracting data can be accomplished through the copy option and the export data function. Please note that the copy and paste shortcuts ([CTRL]-C and [CTRL]-V) are not available from the data table.

#### 2.4.1 Copying data

Using the copy option from the menu works similar to copy and paste in MS Office applications. The range of the selection to be copied is determined by the selection in the (displayed) table. To change this range, the data selection in the table needs to be adjusted. When copying the data, the data selection from the data table is copied to the clipboard and available for pasting in other applications, such as MS Excel and Word. Please note that only the displayed data (with a maximum of 10000 elements) will be copied to the clipboard.

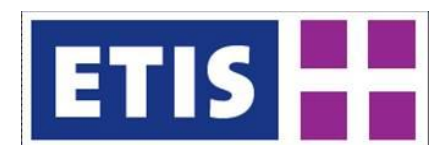

#### 2.4.2 Exporting data

The export data function from the menu allows for exporting the data table selection to a file. The user is first requested to select one out of five available file formats (*Figure 2-8*) after which the preparation of the download is performed: Access (.mdb), text (.txt, comma delimited), Excel (.xlsx), XML (.xml) or binary (.bin). After that the user is presented with a file dialog in which the filename and location can be chosen and the actual download will start.

| 😢 Mozilla Firefox                   |                |                                                                                                    |                                                                                                    |                    |               |                  |      |        |       |      |                |    |  |
|-------------------------------------|----------------|----------------------------------------------------------------------------------------------------|----------------------------------------------------------------------------------------------------|--------------------|---------------|------------------|------|--------|-------|------|----------------|----|--|
| Elle Edit Yew History Bookmarks Joc | xls <u>H</u> e | alp                                                                                                    |                                                                                                    |                    |               |                  |      |        |       |      |                |    |  |
| http://etisview.demis.nl/           | +              |                                                                                                    |                                                                                                    |                    |               |                  |      |        |       |      |                | -  |  |
| etisview.demis.nl                   |                |                                                                                                    |                                                                                                    |                    |               | ⊽ C <sup>i</sup> | 8    | • Goog | le    |      | P              | A  |  |
| File Edit View                      |                |                                                                                                    |                                                                                                    |                    |               |                  |      |        |       |      |                |    |  |
| ETISPlus - TEST                     | *              | Table Browser (fla                                                                                                    | rt view) - Summarised Co                                                                                                    | mext data          |               |                  |      |        |       |      |                |    |  |
| 🔻 🗁 Freight                         |                | Reporting co                                                                                                    | In Partner countr                                                                                                    | Direction of flor  | NST2          |                  | EU   | Trad   | le by | / To | EU Trade by Va |    |  |
| Air Freight by OD                   |                | Romania                                                                                                    | Austria                                                                                                    | Imports            | Live animals  |                  | 803  |        |       |      | 1909           |    |  |
| Domestic Road Freight               |                | Romania                                                                                                    | Austria                                                                                                    | Imports            | Cereals       |                  | 338  |        |       |      | 393.1          | 11 |  |
| EU Detailed Trade                   |                | Romania                                                                                                    | Austria                                                                                                    | Imports            | Potatoes      |                  | 324  | 23432  |       |      | 710.4          | 11 |  |
| 📑 EU Trade                          |                | Romania                                                                                                    | Austria                                                                                                    | Imports            | Other fresh o | or frozei        | 149  | 95.6   |       |      | 1560.9         |    |  |
| Harmonised Trade                    | ext            | ortomania                                                                                                    | Austria                                                                                                    | Imports            | Textiles text | ile artid        | 354  | 6.4    |       |      | 843675         |    |  |
| inland Waterway Freight             |                | port analysis and a second second sec |                                                                                                    |                    |               |                  |      |        |       |      | 4234.9         |    |  |
| 📄 Inland Waterway Freight regiona   | re             | eady to prepare dow                                                                                                    | nload                                                                                                    |                    |               |                  |      |        |       |      | 0.6            |    |  |
| international Air Freight           |                |                                                                                                    |                                                                                                    |                    |               |                  | 23   | .5     |       |      | 73456.5        |    |  |
| 🗋 International Maritime Freight    |                |                                                                                                    |                                                                                                    |                    |               |                  | 52   | 5.1    |       |      | 1377.1         |    |  |
| international Pipeline Transport    |                |                                                                                                    |                                                                                                    |                    |               |                  | 10   | 0.4    |       |      | 11320.7        |    |  |
| 🗋 International Rail Freight        | D              | ovnload as type                                                                                                    | Microsoft Access (*.md                                                                                                    | b)                 | •             |                  | 63   | 0.2    |       |      | 63450          |    |  |
| International Road Freight          |                | olumn dimension                                                                                                    | Microsoft Access (*.mdb                                                                                                    | )                  |               | Cancel           | 1 22 | 15.1   |       |      | 16059.6        |    |  |
| IWW Freight by OD                   |                |                                                                                                    | Text (Comma delimited                                                                                                    | ) (*.txt)          |               | 01               | 5    | 0.3    |       |      | 4526.2         |    |  |
| Maritime Freight by OD              | R              | ov dimension                                                                                                    | Microsoft Excel 2007 (*.                                                                                                    | xlsx)              |               | UK               |      | 5      |       |      | 2980.9         |    |  |
| Multimodal Transport Chains         | ÷              |                                                                                                    | Serialized XML (*.xml)                                                                                                    |                    | _             | _                | -    |        |       |      |                | -  |  |
| Non EU Trade                        |                |                                                                                                    | Senalized binary (*.bin)                                                                                                    |                    | _             |                  |      |        | ك     |      |                | *  |  |
| Pipeline Freight by OD              |                |                                                                                                    | Reporting country:                                                                                                    | < [All (235) elen  | nents]        |                  |      |        | ٠     |      | none           | *  |  |
| Rail Freight by OD                  | 21             |                                                                                                    | Partner country:                                                                                                    | < [All (235) elen  | nents]        |                  |      | ><     | •     |      | none           | *  |  |
| Rail Freight inside the country     |                |                                                                                                    | Direction of flow:                                                                                                    | < [All (2) element | nts]          |                  |      |        | •     |      | none           | *  |  |
| Rail Freight per country            |                |                                                                                                    | NST21                                                                                                    | < [All (52) elem   | ents]         |                  |      |        | •     |      | none           | -  |  |
| Rail Freight regional               |                |                                                                                                    |                                                                                                    |                    |               |                  |      |        |       |      |                |    |  |
| Di Bail Tassainal Theoreachaut      | *              | many records fou                                                                                                    | mania Austria Separt Caread 33<br>mania Austria Engents Caread 33<br>mania Austria Engents Pickalas<br>mania Austria Engents Other finds of face 44<br>mania Austria Engents Tacting tasking and 55<br>to prepare download<br>monotion<br>a dimanute<br>Microsoft Access (*-mdb)<br>Microsoft Access (*-mdb)<br>Microsoft Access (*-md |                    |               |                  |      |        |       |      |                |    |  |
| Loaded table EU Trade               |                |                                                                                                    |                                                                                                    |                    |               | _                | _    | _      | _     |      |                | -  |  |

Figure 2-8: Exporting a data slice to a file

In case of the Microsoft Excel 2007 (.xlsx) format, the table may be split up in multiple tables on the data sheet when 2 or more dimensions are available. For this file type, the user is allowed to choose the dimensions on the row and column axis, including the parameter (see *Figure 2-9*).

| 🖉 http://edit.etisplus.net/ - W | /indows Internet    | Explorer                      |                               |                              |     |
|---------------------------------|---------------------|-------------------------------|-------------------------------|------------------------------|-----|
| 💽 🗢 🖉 http://edit.etisplu       | is.net/             | ~                             | 🖌 😽 🗙 🚼 Google                |                              | • ۹ |
| 🔶 Favorites 💠 🖌 🏉 http://e      | dit.etisplus.net/ 3 | < 🏉 http://viewer.etisplus.ne | ±/                            |                              |     |
| File Edit Viev                  |                     |                               |                               |                              |     |
| ETISPlus - TEST                 | •                   | Table Browser (flat view) -   | Number of of inhabitants by a | ge class and by ETIS3 region |     |
| T D Socia-aconomic              |                     | Level 3 ETIS zone             | Age                           | Population by age gr         |     |
| Accomodation                    |                     | Sigmaringen                   | 15-19 years                   | 9150                         |     |
| Bedrooms / bedplaces            |                     | Sigmaringen                   | 0 - 5 years                   | 6432                         |     |
| Employment exp                  | ort                 | Sigmaringen                   | 25-29 years                   | 7304                         |     |
| D GDP re                        | ady to download re  | quested dataslice             |                               | 3                            |     |
| Gross Value Added               |                     |                               |                               | 34                           |     |
| Households                      |                     |                               |                               | 51                           |     |
| Population                      |                     |                               |                               | eb                           |     |
| Population by age               |                     |                               |                               | 0                            |     |
| Surface area                    |                     |                               |                               | 3                            |     |
| Vehicle stock                   |                     |                               |                               | 7                            |     |
| De                              | ownload as type     | Microsoft Excel 2007 (*.x     | lex) 🔹                        | 23                           |     |
| c                               | olumn dimension     | Parameter                     | V Cance                       | 6                            |     |
| R                               | ow dimension        | Level 3 ETIS zone             | 🔹 ок                          | 2                            |     |
|                                 |                     | Parameter                     |                               | 4                            |     |
|                                 |                     | Level 3 ETIS zone             | its]                          | • > [axis]                   | *   |
|                                 |                     | Age                           | ments]                        | • > [axis]                   | •   |
|                                 |                     | Agei                          | [All (15) elements]           | • > [axis]                   | •   |
|                                 |                     | many records found, loade     | ed the first 10.000           |                              |     |
| Loaded table Population by age  | groups -            |                               |                               |                              | _   |

Figure 2-9: Selecting a row dimension for an .xlsx file

ETIS-VIEW & ETIS-EDIT User Manual

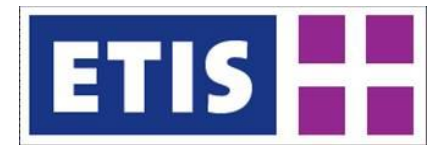

The text format (comma delimited .txt file) allows for downloading very large datasets that one would be unable to handle through Access or Excel format. The resulting .txt files are actually comma (",") separated in the application and when downloading are provided in a zip file to make download even faster. The zip file will include the following .txt files (the files are similar to the tables that are included in the Access file format, as will be described in section 3.5.1):

- The dimension, parameter and table definitions in the \_\_Dimensions, \_\_Parameters and \_\_Tables files respectively;
- The dimension element definitions in the dimension name files (preceded by a single "\_");

| Mozilla Firefox                     | Tools  | usia.                  |                          |                                                               |                   |                  |                       |        |      |                  |          |      |               |     |
|-------------------------------------|--------|------------------------|--------------------------|---------------------------------------------------------------|-------------------|------------------|-----------------------|--------|------|------------------|----------|------|---------------|-----|
| http://etisview.demis.nl/           | 1000   | +                      |                          |                                                               |                   |                  |                       |        |      |                  |          |      |               |     |
| etisview.demis.nl                   |        |                        |                          |                                                               |                   |                  |                       | } ⊽ C  |      | 🛛 - Go           | ogle     |      | P             | A   |
| Most Visited 🕹 Getting Started 🔊 La | est He | adines 🔊 Transport Res | earch K 🔴 https://ww     | w.reor                                                        | rien              | t                |                       |        |      |                  |          |      |               |     |
| File Edit Viev                      |        |                        |                          |                                                               | _                 |                  |                       |        |      |                  |          |      |               |     |
| ETISPlus - TEST                     | •      | Table Browser (flat    | view) - Summarised Co    | mex                                                           | t da              | ata              |                       |        |      |                  |          |      |               |     |
| 🔻 🗁 Freight                         | -      | Reporting cour         | Partner countre          | Dir                                                           | rec               | ction of flov    | NST2                  |        | E    | U Tra            | de b     | у То | EU Trade by V | a 🔺 |
| Air Freight by OD                   |        | Romania                | Austria                  | Imp                                                           | port              | ts               | Live animals          |        | 80   | 2.4              |          |      | 1997          |     |
| Domestic Road Freight               |        | Romania                | Austria                  | Imp                                                           | por               | ts               | Cereals               |        |      | 8.3              |          |      | 393.1         |     |
| EU Detailed Trade                   |        | Romania                | Austria                  | Imp                                                           | port              | ts               | Potatoes              |        | 74   | 7458.2           |          |      | 718.4         |     |
| 🗋 EU Trade                          |        | Romania                | Austria                  | Imports Other fresh or frozei Imports Textiles textile articl |                   | ts               | Other fresh or frozei |        | 1 14 | 995.6            |          |      | 1560.9        |     |
| 📄 Harmonised Trade                  |        | Romania                | Austria                  |                                                               |                   | :1 35            | 46.4                  |        |      | 834              |          |      |               |     |
| 📄 Inland Watervay Freight           |        | Romania                | Austria                  | Imports Wood and cork                                         |                   | 30               | 3084.1                |        |      | 4234.9           |          |      |               |     |
| 📄 Inland Watervay Freight reg       |        | Romania                | Austria                  |                                                               | port              | ts               | Sugar-beet            |        | 0    |                  |          |      | 0.1           |     |
| 📄 International Air Freight         |        | Romania                | Austria<br>Downloading ( | 584585/1713850) Other raw animal an<br>Imports Sugars         |                   | n 32             | 3.5                   |        |      | 1614.4<br>1377.1 |          |      |               |     |
| 📄 International Maritime Freig      | it.    | Romania                | Austria                  |                                                               |                   | 55               | 25.1                  |        |      |                  |          |      |               |     |
| 📄 International Pipeline Transp     |        | Romania                | Austria                  | Imp                                                           | imports Beverages |                  | 95                    | 00.4   |      |                  | 11320.7  |      |               |     |
| 📄 International Rail Freight        |        | Romania                | Austria                  | Imp                                                           | port              | ts               | Stimulants a          | nd spi | x 56 | 38.2             |          |      | 65648.6       | Ψ   |
| 📄 International Road Freight        |        |                        | Parameter:               |                                                               |                   | [All (2) elemer  |                       | Ŧ      |      |                  | •        |      |               |     |
| IWW Freight by OD                   | _      | Ø                      | Reporting country        |                                                               |                   | FAIL (225) alars | untri                 | 1      |      |                  | -        |      |               | 5   |
| Maritime Freight by OD              |        |                        | ·                        |                                                               |                   |                  |                       |        |      |                  |          |      | [averal       |     |
| Multimodal Transport Chains         |        |                        | Partner country:         |                                                               |                   | [All (235) elem  | hentsj                |        |      |                  |          |      | [axis]        |     |
| 🗋 Non EU Trade                      |        |                        | Direction of flow:       |                                                               |                   | [All (2) elemer  | its]                  | Ψ.     |      |                  | <u> </u> |      | [axis]        | Y   |
| Pipeline Freight by OD              |        |                        | NST2:                    |                                                               |                   | [All (52) eleme  | ents]                 | Ŧ      |      |                  | •        |      | [axis]        | Ŧ   |
| Rail Freight by OD                  | Ŧ      | many records found     | d, loaded the first 10,0 |                                                               |                   |                  |                       |        |      |                  |          |      |               |     |

• The data file, which bears the ID of the table.

Figure 2-10: Download progress of zipped text file

Describe the import into excel (or opening of the file) from the txt file ??

A few notes on the text data file download:

- Period of downloading time (progress is shown as displayed in *Figure 2-10*): depending on the speed of your internet connection, it may take a few minutes or much more to download the zip file because of the great size of the files. Even when the files are packed, the size may get up to 50 Mb, taking a 10 Mb connection about 5-10 minutes to download;
- The large text data files can be best opened with a plain text editor (such as textpad). The default program for opening these files on your PC may be Excel, but due to the row limitations (especially in earlier versions like Office 2003) Excel may not be able to show the (full) data file.

#### 2.5 Flat Table View and Cube View

There are two ways of viewing the data in a tabled view: by way of a flat table (record) view and by way of a cube (2-dimensional) view. Please note that the cube view is only available when the table contains 2 or more dimensions. Choosing the Flat Table or Cube View can be done from the View menu.

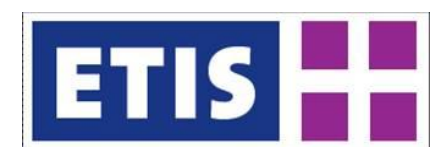

#### 2.5.1 Flat Table View

The Flat Table View shows a record like structure: for each combination of dimension elements one row is shown with the available parameter(s), such as illustrated in *Figure 2-11*. Take note that a combination of dimension elements is only shown if at least one parameter has a value for this combination.

| 🕙 Mozilla Firefox                         |                                             |                                             |                         |
|-------------------------------------------|---------------------------------------------|---------------------------------------------|-------------------------|
| Eile Edit View History Bookmarks Tools He | lp.                                         |                                             |                         |
| http://etisview.demis.nl/ +               |                                             |                                             | ÷                       |
| File Edit View                            |                                             |                                             | Parameter               |
| ETTERING - TEST                           | Table Browser (flat view) - Number of of in | nhabitants by age class and by ETIS3 regior |                         |
|                                           | $\frown$                                    |                                             |                         |
| ▶ 🚞 Freight                               | Level 3 ETIS zone                           | Age                                         | Population by age group |
| V 🔁 Socio-economic                        | Mittelburgenland                            | 0 - 5 years                                 | 1457                    |
| Accomodation                              | Nordburgenland                              | 0 - 5 years                                 | 6201                    |
| Bedrooms / bedplaces                      | Südburgenland                               | 0 - 5 years                                 | 3927                    |
| Employment                                | Mostviertel-Eisenwurzen                     | 0-5 yeaDim 2                                | 12433                   |
| GDP                                       | Niederösterreich Süd                        | 0 - 5 years                                 | 12211                   |
| Gross Value Added                         | Sankt Pölten                                | 0 - 5 years                                 | 7118                    |
| Households                                | Waldviertel                                 | 0 - 5 years                                 | 9712                    |
| Population                                | Weinviertel                                 | 0 - 5 years                                 | 5251                    |
| Population by age groups                  | Wiener Umland/Nordteil                      | 0 - 5 years                                 | 13321                   |
| Surface area                              | Wiener Umland/Südteil                       | 0 - 5 years                                 | 14763                   |
| Vehicle stock                             | Wien                                        | 0 - 5 years                                 | 81578                   |
|                                           | Klagenfurt-Villach                          | 0 - 5 years                                 | 11839                   |
|                                           | Oberkärnten                                 | 0 - 5 years                                 | 5928                    |
|                                           | Unterkärnten                                | 0 - 5 years                                 | 7154                    |
|                                           | Graz                                        | 0 - 5 years                                 | 17344                   |
|                                           | Liezen                                      | 0 - 5 years                                 | 3669                    |
|                                           | Östliche Obersteiermark                     | 0 - 5 years                                 | 6507                    |
|                                           |                                             | (                                           | no) Axis selection      |
|                                           | Parameter:                                  | < Population by age group                   |                         |
|                                           | level 3 FTIS zone:                          | ≤ [All (2302) elements] ▼                   |                         |
|                                           | Level 5 Litts Lone.                         |                                             |                         |
|                                           | Age:                                        | C [Pair (13) elements]                      |                         |
|                                           | many records found, loaded the first 10,0   | 000                                         | $\smile$                |
| Loaded table Population by age groups     |                                             |                                             |                         |

Figure 2-11: Flat table view - no axis selected

When the table is shown in flat table view, additional table options are available such as sorting the table by dimension value. For this the dimension header of the column needs to be clicked, after which the icon for sorting (up - or down -) is available in the column. Please note that the sorting will be performed based on the ID of the dimension elements, not the name.

#### 2.5.2 Cube View

The Cube View is available from the top View menu, but also can be activated when selecting a dimension for the row- or column-axis, as illustrated in *Figure 2-12*. Other than the parameter, the table needs to contain at least 2 dimensions for the cube view to be available. For the cube view to take effect, both dimensions need to be assigned to an axis. This is automated: with 2 dimensions, when one is selected, the other is automatically assigned. When there are more than 2 dimensions, assigning one dimension to an axis will result in selection of the first other available dimension as the other axis which the user can change if so desired.

Sorting the columns as in the flat table view is not possible here. The sorting of the column dimension can be organised by dragging one column to another location and thus arranging the sort manually.

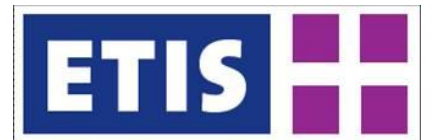

| Mozilia Firerox                          |                  |                |                 |                 |                |        |        |         |           |
|------------------------------------------|------------------|----------------|-----------------|-----------------|----------------|--------|--------|---------|-----------|
| Hie Edit View History Bookmarks Tools He | nb<br>I          |                |                 |                 |                |        |        |         |           |
| L] http://etisview.demis.nl/             |                  |                |                 |                 |                |        |        |         | *         |
| File Edit View                           |                  |                |                 |                 |                |        | m 2    |         |           |
| ETISPlus - TEST                          | Cube Browser - N | umber of of ir | nhabitants by a | ige class and b | y ETIS3 regior |        |        |         |           |
| 🕨 🧰 Freight                              | Level 8 E.       | 0 - 5 y        | 10-14           | 15-19           | 20-24          | 25-29  | 30-34  | 35-39   | 40-44 🖌   |
| 🔻 🗁 Socio-economic                       | Anchen, Nre      | 10360          | 10970           | 12208           | 23675          | 22790  | 17136  | 20075   | 25134 •   |
| Accomodation                             | Aachen, Lar      | 14341          | 18022           | 18866           | 16331          | 15970  | 17723  | 25312   | 26553     |
| Bedrooms / bedplaces                     | Aargau           | 27966          | 34553           | 35680           | 35809          | 34729  | 37290  | 46614   | 50223     |
| Employment                               | Aberdeen Ci      |                |                 | _               |                |        |        |         |           |
| D GDP                                    | Aceh             |                |                 | Pa              | arame          | ter    |        |         |           |
| Gross Value Added                        | Achaia           | 15853          | 19358           | 25773           | 27753          | 25929  | 25007  | 22254   | 18116     |
| 🗋 Households                             | Achterhoek       | 25358          | 25742           | 24769           | 23160          | 23203  | 28017  | 31844   | 32101     |
| Population                               | Acre             |                |                 |                 |                |        |        |         |           |
| Population by age groups                 | Adana            | .89432         | 206757          | 207277          | 167973         | 158725 | 136687 | 134754  | 113388    |
| 🗋 Surface area                           | Adiyaman         | 7429           | 84843           | 77004           | 57251          | 50033  | 38901  | 34623   | 26550     |
| Vehicle stock                            | Adrar            |                |                 |                 |                |        |        |         |           |
|                                          | Adygey           |                |                 |                 |                |        |        |         |           |
|                                          | Afghanistan      |                |                 |                 |                |        |        |         |           |
|                                          | Afyon            | 81597          | 81902           | 88434           | 75856          | 63950  | 57678  | 57072   | 48612     |
|                                          | Aga Buryat       |                |                 |                 |                |        |        |         |           |
|                                          | Agglomera        | 48069          | 48221           | 47352           | 48971          | 50561  | 58694  | 62298   | 61399     |
|                                          | Agglomerat       | 13549          | 12632           | 11966           | 12194          | 14008  | 17294  | 18512   | 18047     |
|                                          |                  | 1              |                 |                 |                |        |        |         |           |
|                                          | Dim 1            |                |                 | Benulation      |                |        | n a A  | cis sel | ection    |
|                                          |                  | Pa             | arameter:       |                 | n by age group |        |        |         |           |
|                                          |                  | Level 3 E      | 11S zone:       | LAII (2302      | () elements]   |        |        | Low (   | ube)      |
|                                          |                  |                | Age: <          | [All (15) e     | elements]      | >      | >< *   | Colum   | in (cube) |
|                                          | 22110            |                |                 |                 |                |        |        |         |           |
| Loaded table Population by age groups    | 22110 records lo | lango          |                 |                 |                |        |        |         |           |

Figure 2-12: Cube view for multiple dimensions: row and column selected

The cube view is especially useful when a table contains a larger number of dimensions to be able to look at the data by making specific slices. Since there are only 2 dimensions shown on the axis, for the other dimensions only a single element can be selected as shown in *Figure 2-13*.

| 🕹 Mozilla Firefox                      |    |                  |                          |             |            |               |             |        |          |             |
|----------------------------------------|----|------------------|--------------------------|-------------|------------|---------------|-------------|--------|----------|-------------|
| Eile Edit View History Bookmarks Tools | He | lp -             |                          |             |            |               |             |        |          |             |
| http://etisview.demis.nl/              | +  |                  |                          |             |            |               |             |        |          | -           |
| File Edit View                         |    |                  |                          |             |            |               |             |        |          |             |
| ETISPlus - TEST                        | •  | Cube Browser - S | umma <del>ris</del> ed C | omext data  |            |               |             |        |          |             |
| 🔻 🗁 Freight                            | •  | Reporting        | Austria                  | Belgium     | Bulgaria   | Switze        | Cyprus      | Czech  | Germa    | Denmark 🔺   |
| Air Freight by OD                      |    | Austria          |                          | 0           | 0          | 1             |             | 5.6    | 172.8    | 0 1         |
| Domestic Road Freight                  |    | Belgium          | 1                        |             | 0          | 0.4           | 0.5         | 10.5   | 2106.9   | 21.4        |
| 🗋 EU Detailed Trade                    |    | Bulgaria         |                          | 0           |            |               |             |        |          |             |
| EU Trade                               |    | Cyprus           |                          |             |            |               |             |        |          |             |
| Harmonised Trade                       |    | Czech Repul      | 0                        | 0           | 0          | 4.5           |             |        | 0.3      | 0 =         |
| 🗋 Inland Waterway Freight              |    | Germany          | 6344.5                   | 11629.2     | 174.8      | 13932.4       | 3.2         | 12010  |          | 17197.3     |
| 📄 Inland Waterway Freight regional     |    | Denmark          | 80.7                     | 0.5         | 0          | 0             |             | 0.1    | 116.7    |             |
| International Air Freight              |    | Estonia          |                          |             |            |               |             | 0      | 0        |             |
| 🗋 International Maritime Freight       |    | Spain            | 54.9                     | 1.8         | 0          | 0             | 0           | 5.2    | 21.5     | 0           |
| 🗋 International Pipeline Transport     |    | Finland          |                          |             |            |               |             | 0      | 0        | 0           |
| International Rail Freight             |    | France           | 651.7                    | 1845        | 536.2      | 937.2         | 0           | 748.9  | 100017.3 | 6.1         |
| 📄 International Road Freight           |    | Greece           | 0                        | 0           | 0          | 0             | 13503.6     | 0      | 0.3      | 0           |
| IWW Freight by OD                      |    | Hungary          | 53208.7                  | 1449.1      | 539.7      | 261.2         |             | 10226  | 46952.7  | 527         |
| Maritime Freight by OD                 |    | Ireland          | 0                        | 0           | 0          | 91233         | 0           | 0      | 354463   | 0           |
| 📄 Multimodal Transport Chains          |    | Italy            | 3854.8                   | 949         | 3          | 91.6          | 0.5         | 2564.1 | 7830.4   | 8 🗸         |
| Non EU Trade                           |    | •                |                          |             |            |               |             |        |          | •           |
| Pipeline Freight by OD                 |    |                  | р                        | arameter:   | EU Trade   | by Tonnage    |             |        | none     |             |
| Rail Freight by OD                     |    |                  | Poportin                 | a countrau  | [[27.of.22 | 5 elements1   |             |        | Row      | ruha) –     |
| Rail Freight inside the country        |    |                  | Reportin                 | g coundy:   |            | or i i i i i  |             |        |          | (   )       |
| Rail Freight per country               |    |                  | Partne                   | er country: | [224 of 2  | 35 elements]  |             |        | Colum    | in (cube) 🔻 |
| Rail Freight regional                  |    |                  | Directi                  | on of flow: | Exports    |               | >           |        | none     | •           |
| Rail Terminal Throughout               | •  |                  |                          | NST2:       | Aluminiur  | n oxide and h | rdrox 🛛 🔻 🔁 | · >< * | none     | · · · ·     |
| Loaded table EU Trade                  |    | 1443 records loa | ded                      |             |            |               |             |        |          |             |

Figure 2-13: Table with 4 dimensions in cube view

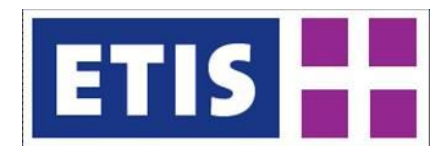

2.6 Viewing data in Charts

The viewing functionality offers the possibility to view selected data by way of a chart. This is done by selecting the Chart option from the View Menu or the [Category (chart)] or [Series (chart)] from the axis list next to the dimension. This automatically positions the selected dimension elements on the axis: by default the Geo level on the category-axis and the parameter on the series-axis. However, since the area of showing data in the chart is limited, usually only a part of the data will be directly visible (depending on the number of selected elements and the zoom level in the chart). An accommodations chart example is given in *Figure 2-14*.

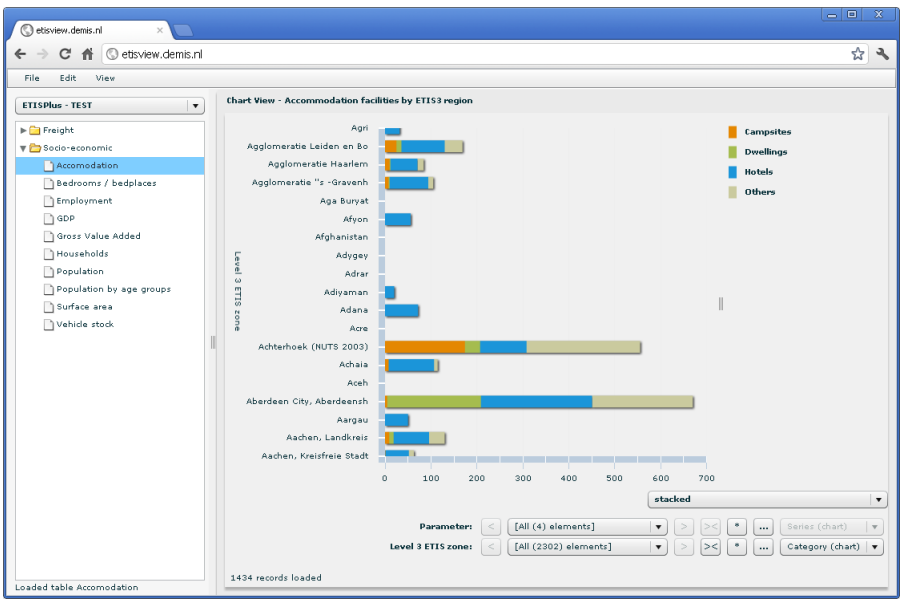

Figure 2-14: Chart view of Accommodations Facilities

The chart tool supports zooming in / out on the chart by scrolling the mouse wheel up / down when over the chart. When not all data is shown, the chart can also be moved up or down by left clicking on the chart and holding the mouse down while moving. It is nonetheless important to limit the selection of the dimension elements to get a useful graph since too much data will easily result in an unusable chart.

Please note that for the series axis for the chart the number of elements it can contain is limited to 20, so trying to select a dimension with more than 20 selected elements on the series axis will result in an error.

For the visualization three types of charts are available:

- Clustered: each dimension element value is shown as a separate bar;
- Stacked: the dimension element values are grouped together as absolute values in one bar;
- 100%: the dimension element values are grouped together as relative percentage values in one bar.

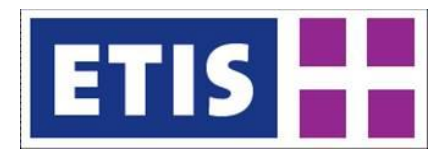

For all types of charts the specific details (the related dimension elements and the absolute / relative value) of the chart element are shown when moving over it with the mouse, as shown in *Figure 2-15*.

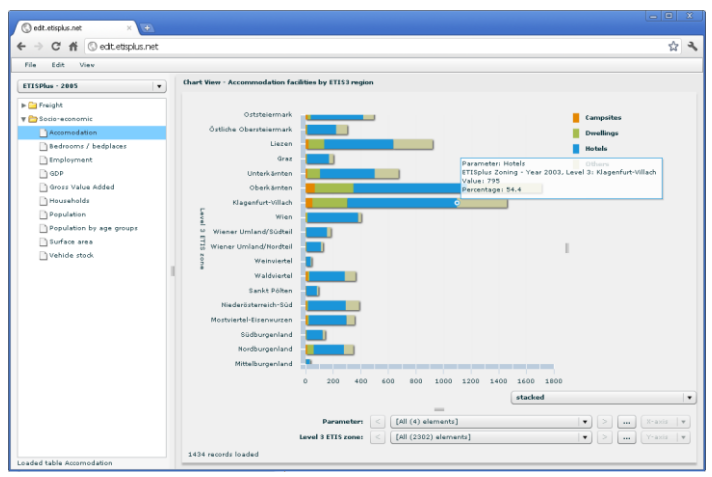

Figure 2-15: Stacked chart view with detailed element view

#### 2.7 Viewing data in Maps

In addition to the table views and chart view, viewing of the data by way of a map is possible. For this option to be available, the selected table needs to contain a geographic dimension (as is the case with all data in ETISPlus). The map view option is available from the View menu [Map view] and from the axis selection [Geo (map)] of the geographic dimensions.

When selecting the map view, a full map of the table is shown with one parameter displayed: the (last) selected active element or the first from the list if more were selected. The GEO dimension is displayed with all the elements that were selected. From the other dimensions the last active element or the first from the list is selected. The elements can be changed by clicking the [<] or [>] buttons next to the parameter or dimension selection. *Figure 2-16* shows an example of the map view of the accommodation table.

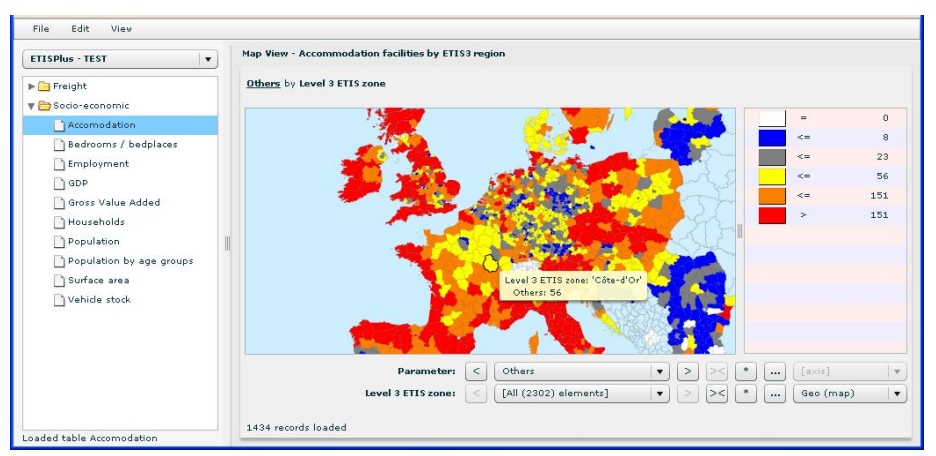

Figure 2-16: Map view of Accommodation table for ETIS level 3 zones

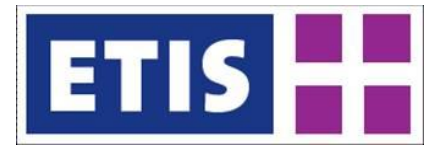

On the right of the map view of *Figure 2-16* the legend is shown; the coloring of the legend is performed automatically based on the range of the values that is available and cannot be changed.

The map view allows for a few standard map functions such as zoom in / out (mouse wheel) and move map (drag and drop with left mouse button). When hovering over a single GEO zone, the following details of the zone are shown: the dimension name, the GEO name and the name and value of the parameter for that zone.

For tables with more than one GEO dimension, only one GEO dimension can be shown on the map (the first mentioned when selecting from the menu). The other GEO dimension can be changed by right clicking on any available GEO dimension, such as country, region, port or other. This is shown in *Figure 2-17* where the parameter [EU Trade by Tonnage] for the dimension [Reporting country] is shown in the map and the dimension [Partner country] can be changed by right clicking a country and clicking "change Partner country to [country]".

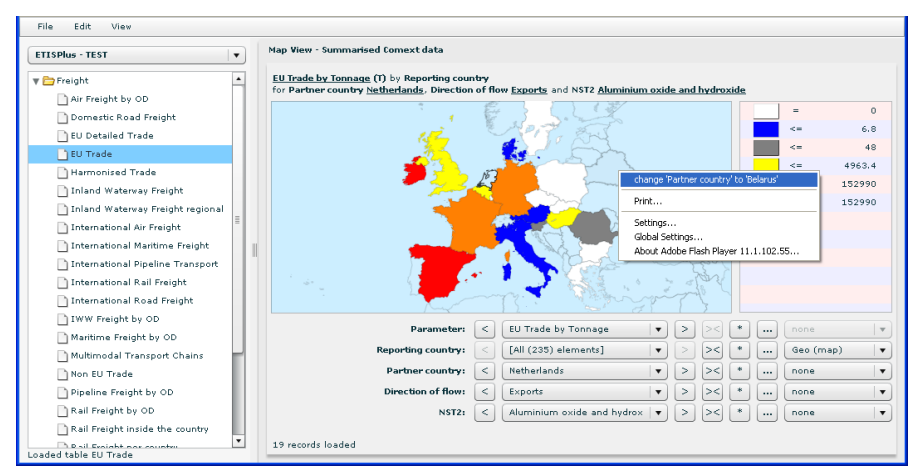

Figure 2-17: Map view of EU-trade with 2 GEO dimensions

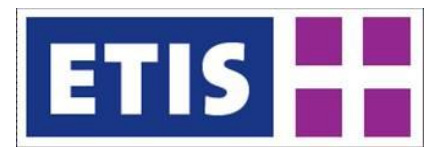

# 3 Editing Data

Within the ETISPlus project, multiple users may be working simultaneously on the data sets for the two base years. Checking out data is an absolute requirement for editing data; this ensures data integrity by preventing multiple users working on the same data simultaneously. Please note that the data editing functionality is only available in ETIS-EDIT and requires a user account.

The following steps need to be taken in order to edit the data:

- 1. Make a data selection (based on 'what you see is what you get');
- 2. Check out the data that was selected;
- 3. Edit the data locally (not online);
- 4. Check in the data.

These steps will be described in the following sections.

#### 3.1 Make a data selection

Making a data selection works similarly as was described in section 2.2. Since the checkout is based on the 'what you see is what you get' principle, it is recommended to make the selection using the Flat Table View. Usually the Parameter will be placed on the column axis and the GEO dimension is placed on the row axis, but the user can change this manually.

| Note on the data selection | Take care when making your selection, because it is not allowed to make changes to the structure or definition of                                                                                                    |
|----------------------------|----------------------------------------------------------------------------------------------------|
|                            | checked out data!! Please take great care in the selection of<br>the dimension elements and (if applicable) the row- and<br>column dimension, especially when exporting as an Excel file.<br>We recommend choosing the selection as closely as possible to<br>the current form and format of your collected data to minimize<br>the actions needed to align both datasets. |

#### 3.2 Checking out the data

After having selected the data, clicking the check-out option from the menu (either main menu or right clicking the data table) will allow checking out the selection that was chosen. The selection in the flat table view works by the `what you see is what you get' principle. After this the file format selection box will

| ready to prepare do | vnload                         |          |
|---------------------|--------------------------------|----------|
| Download as type    | Microsoft Access (*.mdb)       | <b>v</b> |
| Column dimension    | Microsoft Access (*.mdb)       | Cance    |
|                     | Text (Comma delimited) (*.txt) |          |
| Row dimension       | Microsoft Excel 2007 (*.xlsx)  | ОК       |
|                     |                                |          |
| zen                 | Serialized XML (*.xml)         | 0.01     |

appear as shown i *Figure 3-1*.

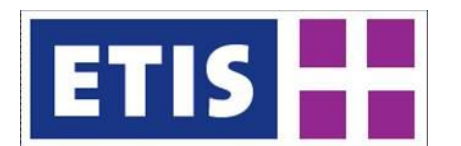

| heckout                                               |                                                                                                    |       | 257          |
|-------------------------------------------------------|----------------------------------------------------------------------------------------------------|-------|--------------|
| ready to prepare do                                   | vnload                                                                                                    |       |              |
|                                                       |                                                                                                    |       |              |
|                                                       |                                                                                                    |       |              |
|                                                       |                                                                                                    |       |              |
| Download as type                                      | Microsoft Access (*.mdb)                                                                                                    | •     |              |
| Download as type                                      | Microsoft Access (*.mdb)<br>Microsoft Access (*.mdb)                                                                                              | •     |              |
| Download as type<br>Column dimension                  | Microsoft Access (*.mdb)<br>Microsoft Access (*.mdb)<br>Text (Comma delimited) (*.txt)                                                            | •     | Cancel       |
| Download as type<br>Column dimension<br>Row dimension | Microsoft Access (*.mdb)<br>Microsoft Access (*.mdb)<br>Text (Comma delimited) (*.txt)<br>Microsoft Excel 2007 (*.xlsx)                           | ▼<br> | Cancel       |
| Download as type<br>Column dimension<br>Row dimension | Microsoft Access (*.mdb)<br>Microsoft Access (*.mdb)<br>Text (Comma delimited) (*.txt)<br>Microsoft Excel 2007 (*.xlsx)<br>Serialized XML (*.xml) | ▼<br> | Cancel<br>OK |

Figure 3-1: Check-out: choice of download format

- In the download format box there are a few options that can be chosen:
   Choose the file format ('Download as type'): there are 5 file formats available being MS Access (.mdb), MS Excel 2007 (.xlsx), comma separated values (.csv), XML (.xml) and binary format (.bin) as shown in *Figure 3-1*. The user can choose whatever format he prefers working with; this selection only has effect on the format of the exported file that is provided to the user. A description of working with the file formats is provided in section 3.5, where also alternative formats such as ASCII are discussed;
  - Choose the column and row dimension. This is only available for the Microsoft Excel 2007 (.xlsx) format as shown in *Figure 3-2*. The column and row dimension will be selected according to the selection in the actual data table, but the user can change these here. If an invalid selection is made (e.g. the same dimension on both axis), then the [OK] button becomes unavailable.

|                                                       | 2                                                                                       |             |                        |             |
|-------------------------------------------------------|-----------------------------------------------------------------------------------------|-------------|------------------------|-------------|
| ready to download re                                  | equested dataslice                                                                      |             |                        |             |
|                                                       |                                                                                         |             |                        |             |
| Download as type                                      | Microsoft Excel 200                                                                     | 07 (*.xlsx) | ▼                      |             |
| Download as type<br>Column dimension                  | Microsoft Excel 200<br>Parameter                                                        | )7 (*.xlsx) | <b>v</b><br>  <b>v</b> | Cance       |
| Download as type<br>Column dimension<br>Row dimension | Microsoft Excel 200<br>Parameter<br>Level 3 ETIS zone                                   | 17 (*.xlsx) | ▼<br> ▼<br> ▼          | Cance<br>OK |
| Download as type<br>Column dimension<br>Row dimension | Microsoft Excel 200<br>Parameter<br>Level 3 ETIS zone<br>Parameter<br>Level 2 ETIS zone | 17 (*.xlsx) | •<br>  •<br>  •        | Cance<br>OK |

Figure 3-2: Check-out: choosing the row and column dimension (.xlsx only)

After the file format has been chosen, the user can indicate the location and file name of the downloaded data file through the file menu as shown in *Figure 3-3*.

| Select location                                   | for download b                                                                                                    | y edit.etisplus.net                                                                            |             |            |       | ? 🛛    |
|---------------------------------------------------|----------------------------------------------------------------------------------------------------|------------------------------------------------------------------------------------------------|-------------|------------|-------|--------|
| Save jn:                                          | 🗀 Export 27-2-20                                                                                                    | 011                                                                                            | ~           | G 🦻        | P ።   | -      |
| My Recent<br>Documents<br>Desktop<br>My Documents | Accommodation<br>Accommodation<br>Bedrooms_exp.<br>dreck_this_out<br>Employment_exp<br>export_this.ldb<br>Export_this.ldb<br>Export_this.ldb<br>Export_this.ldb<br>Export_this.ldb<br>Mouseholdb<br>Householdb<br>Population_exp<br>Wehicle_stock_exp | n_exp.x8x<br>.mdb<br>kp.x8x<br>b<br>p.x8x<br>Age_exp.x8x<br>.x4sx<br>.x4sx<br>.x4sx<br>exp.x8x |             |            |       |        |
| My Computer                                       | File <u>n</u> ame:                                                                                                    | check_this_out.mdb                                                                             |             |            | ~     | Save   |
| San San San San San San San San San San           | Save as <u>t</u> ype:                                                                                                    | All Files (*.*)                                                                                |             |            | ~     | Cancel |
| Warning: This file<br>before saving or c          | may be an executabl<br>pening.                                                                                                    | le program or contain malic                                                                    | ious contei | nt, use ca | ution |        |

Figure 3-3: Check-out: select download location and file name

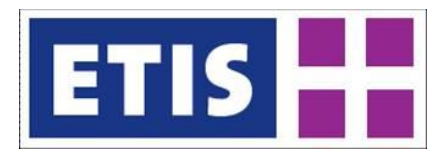

After checking out the data, the checked out data will be highlighted in green rectangles, as shown in *Figure 3-4*. If data is checked out by another user, the data will be highlighted by red rectangles.

| ISPlus - TEST            | - | Table Browser (flat view) | <ul> <li>Accommodation facil</li> </ul> | ities by ETIS3 region |          |             |
|--------------------------|---|---------------------------|-----------------------------------------|-----------------------|----------|-------------|
| Socio-economic           |   | Level 3 ETIS zone         | Campsites                               | Dwellings             | Hotels   | Others      |
| Accomodation             | _ | Etelä-Savo                | 20                                      | 7                     | 57       | 32          |
| Bedrooms / bedplaces     |   | Pohjois-Savo              | 13                                      | 8                     | 42       | 24          |
| Employment               |   | Pohjois-Karjala           | 22                                      | 0                     | 47       | 24          |
| GDP                      |   | Kainuu                    | 21                                      | 3                     | 30       | 27          |
| Gross Value Added        |   | Uusimaa                   | 9                                       | 0                     | 122      | 14          |
| Households               |   | Itä-Uusimaa               | 2                                       | 0                     | 11       | 3           |
| Population               |   | Varsinais-Suomi           | 13                                      | 8                     | 61       | 24          |
| Population by age groups |   | Kanta-Häme                | 4                                       | 0                     | 32       | 5           |
| Surface area             |   | Päijät-Häme               | 7                                       | 5                     | 24       | 14          |
| Vehicle stock            |   | Kymenlaakso               | 7                                       | 0                     | 27       | 8           |
|                          |   | Etelä-Karjala             | 8                                       | 2                     | 28       | 11          |
|                          |   | Satakunta (NUTS 2003)     | 7                                       | 3                     | 33       | 11          |
|                          |   | Pirkanmaa (NUTS 2003)     | 17                                      | 3                     | 65       | 22          |
|                          |   | Keski-Suomi               | 16                                      | 5                     | 57       | 22          |
|                          |   | Etelä-Pohjanmaa           | 14                                      | 4                     | 37       | 19          |
|                          |   | Pohjanmaa                 | 11                                      | 1                     | 31       | 14          |
|                          |   | Keski-Pohjanmaa           | 4                                       | 5                     | 15       | 10          |
|                          |   | Pohjois-Pohjanmaa         | 28                                      | 12                    | 60       | 41          |
|                          |   | Lappi                     | 46                                      | 30                    | 129      | 84          |
|                          |   | Åland                     | 15                                      | 32                    | 30       | 50          |
|                          |   |                           |                                         |                       |          |             |
|                          |   |                           | Parameter: <                            | [4 of 4 elements]     | •        | > [axis]    |
|                          |   |                           | Level 3 ETIS zone: <                    | [63 of 2302 eleme     | nts] 🗸 🔻 | ) > [[axis] |
|                          |   | 60 records loaded         |                                         |                       |          |             |

Figure 3-4: Data marked as checked out by the same user

#### 3.3 View Checkouts

The checkout cannot be performed when (a part of) the requested data is already checked out by another user. In such cases the Checkout option will not be available from the menus. In such cases acquiring information about the checked-out data slices using the View checkouts options is useful.

In the View menu the option 'View Checkouts' is available. When clicking this option, by default all checkouts by the current user are displayed for this collection as shown in *Figure 3-5*.

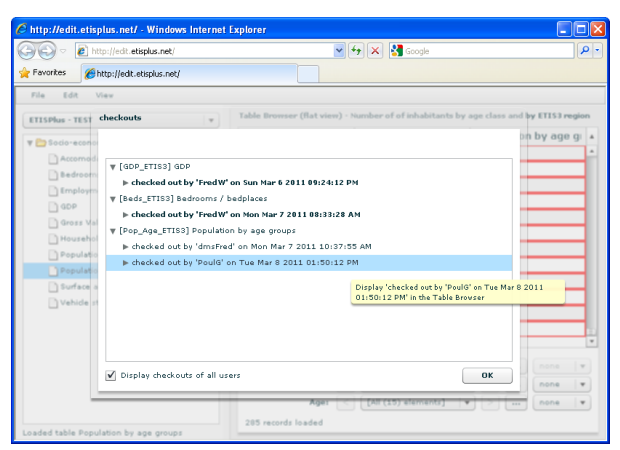

Figure 3-5: Viewing Checkouts

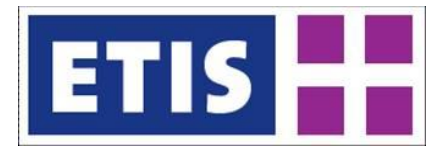

The viewing of checkouts can be very useful when wanting to acquire an overview of the data that the user has checked out. Details of a specific checkout such as checked out parameters or dimension elements can be displayed here. A checkbox is available that enables including the checkouts of other users to the overview. Especially when checking-out is not possible because (a part of) the data table is checked out by (an)other user(s), it can be valuable to retrieve information on which the users are working with the data.

As can be seen from *Figure 3-5* when floating over a specific checkout, it is possible to display the specific selection of a checkout in the Table browser by clicking the relevant line. This means that when clicking on a checkout, the table will show the exact selection of the checked out data in the Table browser. This can enable acquiring a good idea of which data is checked out, either by you or by another user.

Check-ins can be viewed in a similar fashion, but these offer some more options as discussed in section 3.6.3.

#### 3.4 Undo check-out

It may be desirable to 'Undo' a checkout rather than checking in a data file. This can happen for instance when no data has changed in comparison to the original (checked-out) data or because the data part was checked out in error, for instance by selecting the wrong country. The option Undo check-out will perform the action of checking in checked-out data; there will be no data or history changes and no metadata need to be assigned.

After clicking the option in the main menu, the window will show *all* checkouts of the user for the current collection including other data tables, as shown in *Figure 3-6*. The Undo checkout option is available from the main menu when a user has checked out some part of the collection, not necessarily in the current table.

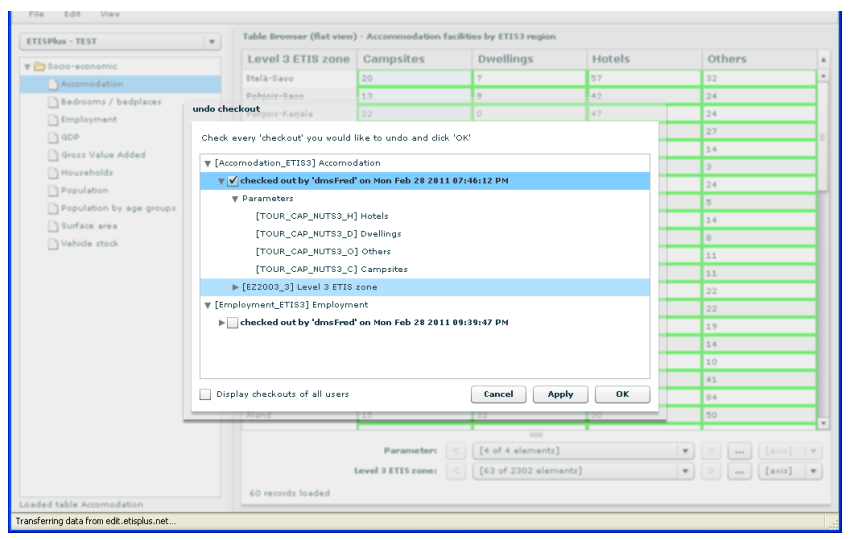

Figure 3-6: The undo checkout window allows selecting checked out datasets

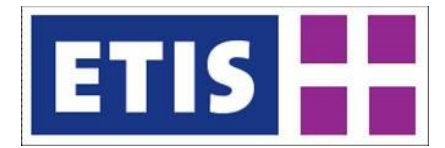

When selecting the Undo checkout option through the right click menu, the range for the undo checkout options is limited to the selected table. Please note that the Undo checkout option is not available when right clicking a cell that is checked out by another user. It is only available when right clicking a free cell (showing all your checkouts for this table) or a checked out cell by the same user (showing only your specific checkout that includes the cell).

For each table the checkout actions are shown by date and time; for each checkout an overview can be displayed (by clicking  $\blacktriangleright$ ) of the involved parameters and the dimension(s) if the checkout concerns a sub selection. By checking the check box before a checkout as shown in the top blue highlighted line in *Figure 3-6*, this checkout will be undone after clicking the [Apply] or [OK] button.

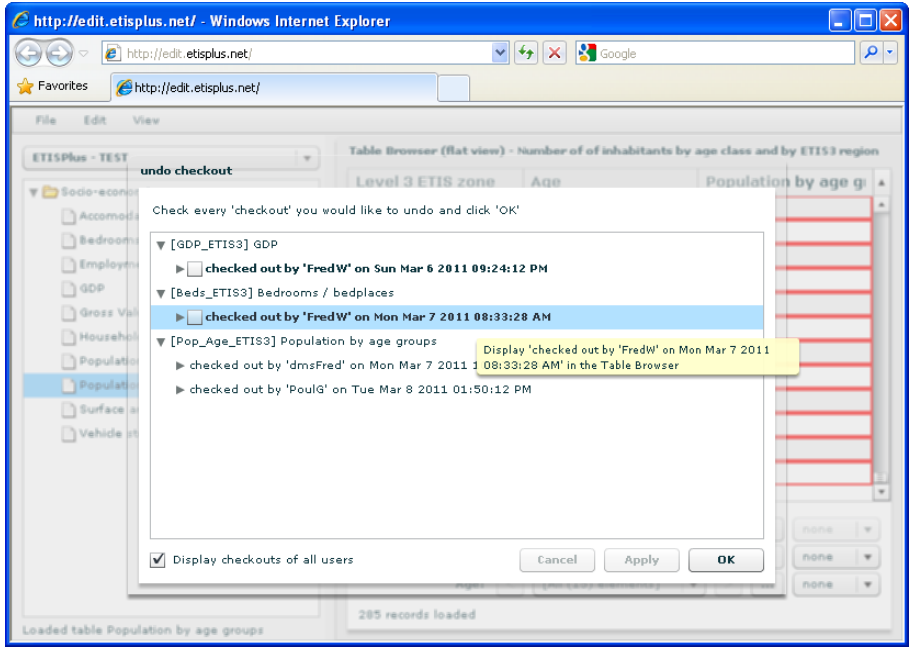

Figure 3-7: Displaying checked out data in Table browser

The functionality of the Undo checkout window is similar to the View checkouts option. In *Figure 3-7* the option of displaying the checked out selection in the table browser is shown, when clicking the [checked out...] line. This works for all checkouts, including those of other users.

#### 3.5 Editing the data

The user can download the data file in a chosen file format when checking out, as could be seen in the previous section. All editing to the data needs to be performed in the checked out file and after editing the file can be checked in again. The following imperative restrictions apply when editing:

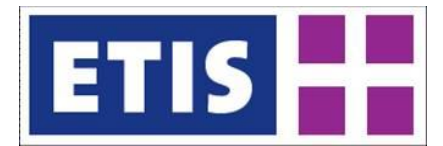

|                 | •                                                                     |
|-----------------|-----------------------------------------------------------------------|
| Note on the     | The following restrictions to editing the downloaded file are         |
| data definition | general for all data type, but absolutely imperative for              |
| restrictions    | maintaining data integrity:                                           |
|                 | • It is <b>only</b> allowed to edit the <b>data</b> in the data file! |
|                 | • Editing the definition of parameters, dimensions and                |
|                 | dimension elements is not allowed in any way. When                    |
|                 | attempting to check in a file that is not conforming to the           |
|                 | exact same data definitions, the file will not be accepted.           |
|                 | Only files that conform exactly to the checked out                    |
|                 | definition will be accepted upon check-in!                            |

In this section examples of editing data in Access, text and Excel are given, since these are the formats anticipated to be used the most. Also some guidelines are given for handling older versions of Excel and for extracting ASCII format.

#### 3.5.1 Access format

For the Access format, any version of Access 2000 and newer is suitable to handle the exported / checked-out files.

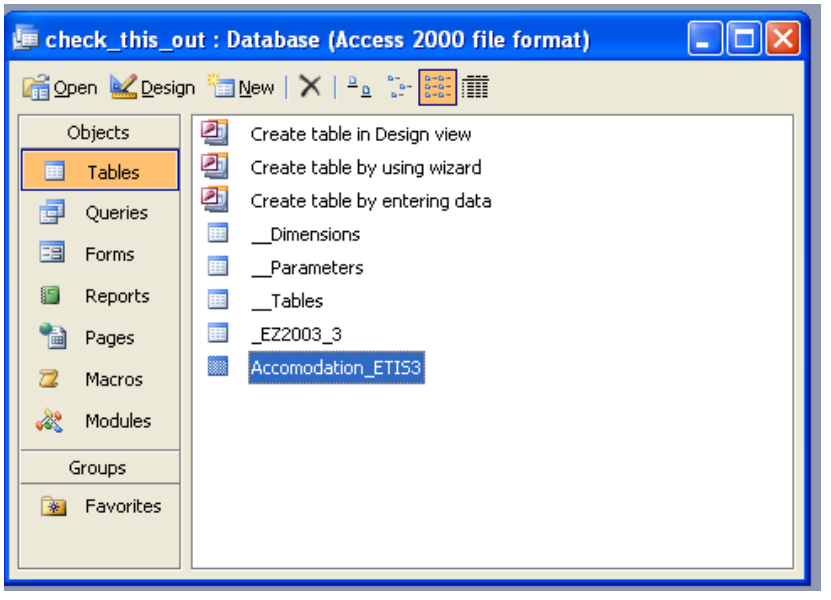

Figure 3-8: Access file: overview of Tables of the Accommodation file

In *Figure 3-8* the Access (2000) format of the Accommodation download is presented. Here the definition is given of the dimensions (\_\_Dimensions), parameters (\_\_Parameters), table (\_\_Tables) and for each dimension the dimension elements (in the example only the ETIS GEO dimension \_EZ2003\_3). These definitions are not to be changed in any way, otherwise the resulting file will not match the checked out selection! Only values can be changed in the data table (Accommodation\_ETIS3), also see *Figure 3-9*.

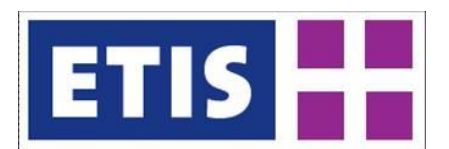

| Level 3 ETIS zone                                                                                               | Campsites              | Dwellings | Hotels | Others |
|----------------------------------------------------------------------------------------------------|------------------------|-----------|--------|--------|
| telà-Savo 2                                                                                                    | <ul> <li>20</li> </ul> | 7         | 57     | 32     |
| lame /                                                                                                    | 13                     | 8         | 42     | 24     |
| Etelä-Savo                                                                                                    | 22                     | 0         | 47     | 24     |
| Pohjois-Savo                                                                                                    | 21                     | 3         | 30     | 27     |
| Pohjois-Karjala                                                                                                 | 9                      | 0         | 122    | 14     |
| Cainou                                                                                                    | 2                      | 0         | 11     | 3      |
| Jusimaa                                                                                                    | 13                     | 8         | 61     | 24     |
| tā-Uusimaa                                                                                                    | 4                      | 0         | 32     | 5      |
| /arsinais-Suomi                                                                                                 | 7                      | 5         | 24     | 14     |
| vmenlaakso                                                                                                    | 7                      | 0         | 27     | 8      |
| telä-Kariala                                                                                                    | 8                      | 2         | 28     | 11     |
| atakunta (NUTS 2003)                                                                                            | 7                      | 3         | 33     | 11     |
| irkanmaa (NUTS 2003)                                                                                            | 17                     | 3         | 65     | 22     |
| eski-Suomi                                                                                                    | 16                     | 5         | 57     | 22     |
| tela-Pohianmaa                                                                                                  | 14                     | 4         | 37     | 19     |
| ohianmaa                                                                                                    | 11                     | 1         | 31     | 14     |
| eski-Pohianmaa                                                                                                  | 4                      | 5         | 15     | 10     |
| ohiois-Pohianmaa                                                                                                | 28                     | 12        | 60     | 41     |
| anni                                                                                                    | 46                     | 30        | 129    | 84     |
| land                                                                                                    | 15                     | 32        | 30     | 50     |
| lost-Groningen                                                                                                  | 30                     | 5         | 30     | 42     |
| elfziil en omgeving                                                                                             | 5                      | 2         | 15     | 8      |
| heria Graningen                                                                                                 | 44                     | 6         | 58     | ຄັ     |
| loord-Friesland                                                                                                 | 89                     | 52        | 159    | 238    |
| uitwest-Friesland                                                                                               | 57                     | 19        | 64     | 108    |
| uidonet.Friesland                                                                                               | 54                     | 11        | 27     | 85     |
| inord-Dranthe                                                                                                   | 99                     | 22        | 67     | 153    |
| uidoost-Drenthe                                                                                                 | 48                     | 20        | 50     | 84     |
| uidwest-Drenthe                                                                                                 | 65                     | 19        | 45     | 114    |
| hord Overissel                                                                                                  | 147                    | 36        | 73     | 219    |
| uidonest. Overlissel                                                                                            | 24                     |           | 14     | 213    |
| venta                                                                                                    | 150                    | 37        | 111    | 227    |
| information and a second second second second second second second second second second second second second se | 100                    | 37        | 117    | 335    |
| chladook 00 ITS 2003)                                                                                           | 174                    | 30        | 101    | 247    |
| mhomitiimoone (NUTS 2002)                                                                                       |                        | 12        | 91     | 24/    |
| interventinegen (NU15 2003)                                                                                     | 30                     | 13        | 27     | 00     |
| unmest-Seldenario                                                                                               | 3/                     |           | 2/     | 44     |

#### Figure 3-9: Accommodation (data) table of the Access format

In the table in *Figure 3-9*, there is one dimension (Level 3 ETIS zone) and 4 parameters (Campsites, Dwellings, Hotels and Others). In the table changes can be made to data of existing records. Also new records can be added, as long as existing dimension elements are used; this can be easily controlled since all valid dimension elements are available from a pull down list, as shown in *Figure 3-9*.

#### 3.5.2 Text format

The check-out / export of a text file (.txt, actually comma separated) is always performed as a compressed file (zip format). To use the file, it must be unzipped and is recommended to be opened in a plain text editor such as the Textpad application. Alternatively it could be opened in Excel but with the risk of the file being too large and thus losing data. This process was described in section 2.4.2.

After the initial download, the text *data* file can be adjusted manually by the user, but the exact same structure must remain to be accepted upon check-in. The additional definition files are provided more as a reference. Alternatively the user can replace the full data file by a file of his creation, as long as the exact same structure and format is used.

| Notes on user | When the user is creating his own version of the text data file                                                                                                    |
|---------------|----------------------------------------------------------------------------------------------------|
| file creation | (which should be done based on the structure provided by the                                                                                                    |
|               | downloaded data file) the following should be considered:                                                                                                    |
|               | <ul> <li>The file needs to have the exact same structure (columns, data type) as the checked-out data file;</li> <li>The values in the text file need to be comma (",") separated;</li> <li>The file name <b>must not</b> start with "_"(underscore).</li> </ul> |

The text file that is downloaded or checked-out conforms to the wiki definition (<u>http://en.wikipedia.org/wiki/Comma-separated values</u>) of the comma separated format, which means:

- The fields in the file are separated by a comma (this is mandatory);
- Double quotes ("") are used as encapsulator and *can be used* to enclose the values of any field; in the export this is used for any textual field;

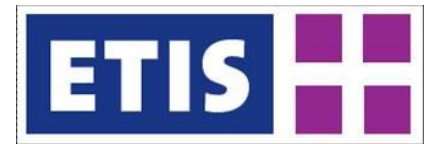

• The double quotes are *required* when a field contains commas or quotes. Any embedded quotes must be represented as double quotes.

Checking in the file (see also section 3.6) can be done through the upload of the (adjusted) text data file in one of the following two ways:

- By providing the (not compressed) text data file. This will be a straightforward but slower process than the next:
- By providing a compressed text file (with zip or rar extension); it is sufficient to provide the file containing the data. The text data file can have any name, but cannot start with "\_" (underscore), because such files (like the definition files) are ignored.

The text format provides an additional option when checking in the data, which is to perform a **bulk update** whereby removing all previous data (although the history of changes to the table is saved) and inserting the new data directly. This process is quicker than just checking in because not all individual records have to be checked and updated.

The bulk update can only be applied if the checked out data selection can be replaced entirely and when full records (so all parameters) are checked out. In the metadata window in *Figure 3-10* a bulk update check box is available at the right bottom which can be selected when such a bulk update is required. When uploading a file containing over a million records, the bulk update is actually mandatory by the system: the bulk update box will be checked and 'greyed out' meaning the selection cannot be changed.

| 🕲 Mozilla Firefox        |                                                 |                                         |                                                                                                    |                                                     |            |                         |        |
|--------------------------|-------------------------------------------------|-----------------------------------------|----------------------------------------------------------------------------------------------------|-----------------------------------------------------|------------|-------------------------|--------|
| <u>Eile Edit V</u> iew H | istory <u>B</u> ookmarks <u>T</u> ools <u>B</u> | teb                                     |                                                                                                    |                                                     |            |                         |        |
| http://etisedit.demi     | s.nl/ +                                         |                                         |                                                                                                    |                                                     |            |                         | Ψ.     |
| ( etisedit.de            | mis.nl                                          |                                         |                                                                                                    | ☆ マ C 🚼 - Google                                    |            | P                       |        |
| Most Visited 🙆 Ge        | tting Started 🔊 Latest Headli                   | nes 🔊 Transport Research K 🥔 https://ww | w.renrient.                                                                                                    |                                                     |            |                         |        |
| File Edit (V             | rhackin                                         | •                                       |                                                                                                    |                                                     |            |                         | _      |
|                          |                                                 |                                         |                                                                                                    |                                                     |            |                         |        |
| ETISPlus - TEST          | 🔻 🚞 info                                        |                                         |                                                                                                    |                                                     |            |                         |        |
| 🔻 🛅 Freight              | 🗋 Bulk update is an                             | vailable                                |                                                                                                    |                                                     | Toni       | EU Trade by Val         | L A    |
| Air Freigh               | 0 values vill be o                              | leared                                  |                                                                                                    |                                                     |            | 1989                    |        |
| Domestic                 | 0 records will be                               | appended                                |                                                                                                    |                                                     |            | 393.1                   | 11     |
| 📄 EU Detaile             | 558272 records v                                | vill be updated                         |                                                                                                    | [1] Cereals                                         |            | 710.4                   |        |
| EU Trade                 | ready to checkin                                | the uploaded file                       |                                                                                                    |                                                     |            | 1560.9                  |        |
| Harmonis                 | Title                                           |                                         | Identifier                                                                                                    |                                                     |            | 043675                  |        |
| Inland W                 | Title.Alternative                               |                                         | Source                                                                                                    |                                                     |            | 4234.9                  |        |
| Inland W                 | Creator                                         |                                         | Relation                                                                                                    | http://                                             |            | 0.6                     |        |
| Internatio               |                                                 |                                         | in the second second se | http://                                             |            | 73456.5                 | - 11   |
| Internatio               | Subject                                         | f comext summ                           | Coverage, Spatial                                                                                                    |                                                     |            | 1377.1                  | -11    |
| Internatio               | Description                                     |                                         | Coverage, Temporal                                                                                                    |                                                     |            | 11320.7                 | - 11   |
| Internatio               | Description.Notes                               |                                         | Rights                                                                                                    |                                                     |            | 63450                   | - 11   |
| D THEFT SEC              | Publisher                                       | FredW                                   | Accrual Method                                                                                                    |                                                     |            | 16059.6                 | - 11   |
| DMastime                 | Contributor                                     |                                         | Accrual Periodicity                                                                                                    |                                                     |            | 4526.2                  | - 11   |
| Multimod                 | Date. Created                                   |                                         | Pedigree                                                                                                    | UNKNOWN                                             |            | 2980.9                  |        |
| Non EU Tr                | Date. Issued                                    |                                         | Pedigree.Model                                                                                                    |                                                     |            |                         |        |
| Pipeline /               | Date.Modified                                   |                                         | Season                                                                                                    | UNKNOWN                                             |            | [axis]                  | v      |
| Rail Freig               | Tupe                                            | 02/21/2012                              |                                                                                                    |                                                     |            | [axis]                  |        |
| Rail Freig               |                                                 |                                         | · · ·                                                                                                    |                                                     |            | [axis]                  | 1      |
| Rail Freig               |                                                 |                                         | ( 🗆                                                                                                    | Bulk update Cancel OK                               |            | faxial                  |        |
| Rail Freig               |                                                 |                                         | Deefers hulk under                                                                                                    | . Bealing the entire colocities hu the unleaded day | Classe     | hange log of entire cel | ortion |
| Rail Termi               | nal Throughput                                  | many records found, loaded the first 1  | 0,000 Ferrorm bulk updat                                                                                                    | e, replace the entire selection by the uploaded dat | ar crear c | manye roy of entire sen | reash. |

Figure 3-10: Upload of text file with bulk update option

The bulk update is a form of checking in data, but not all individual changes will be visible through the change history. In the Display Changes (also see section 3.6.3) the bulk update will be mentioned, but no further details will be recorded (both for the overview of the check-in as for the individual cell changes).

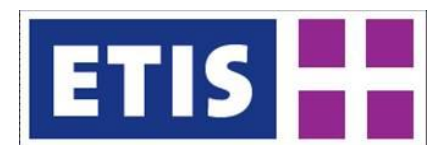

#### 3.5.3 Excel 2007 format

For the Excel (.xlsx) format, Excel 2007 or newer is preferred to be used. Excel 2003 can handle the files also, as will be shown later in this chapter. An Excel 2003 representation of the Excel 2007 export format is shown of the Employment table in *Figure 3-11*: the .xlsx file is converted so that Excel 2003 is able to work with the file. The figure shows the sheet Employment\_ETIS3 containing the data table. The other sheets contain the definitions of the dimensions and elements (\_\_\_Dimensions), the parameters (\_\_Parameters) and the table ( Tables). These definition sheets are not to be changed in any way.

| 8  | Elle Edit : | gew Insert Format Iools Data | Window Help                     |                                         |                                         |              |
|----|-------------|------------------------------|---------------------------------|-----------------------------------------|-----------------------------------------|--------------|
|    | 📁 🖬 🔒       | 🕘 🍊 🔖 🐬 🛝 🕹 🛍                | • 🛷   🌱 • (* •   🤮 Σ • ½↓       | 🚺 🏨 🛷 100% 🕒 🎯 🧧 Calibri                | • 11 • B / U = = = = 33                 | \$ %,        |
|    | 11 .        | <ul> <li></li></ul>          |                                 |                                         |                                         |              |
|    | A           | В                            | C                               | D                                       | E                                       |              |
| 1  | RowDim_ID   | RowDim_Name                  | RowDim_Description              | Agriculture employment                  | Industry employment                     | Services see |
| 2  | EZ2003_3    | Level 3 ETIS zoning          | Level 3 ETIS zoning - Year 2003 | Row dimension                           |                                         |              |
| 3  | Parameters  | Parameters                   |                                 | Column dimensio                         | dimension el                            | eme          |
| 4  | <b>D</b> :  | meneters d                   | finition.                       |                                         |                                         |              |
| 5  | וע          | mension a                    | erinition                       | REG_E3EMPL95_Agriculture                | REG_E3EMPL95_Industry                   | REG_E3EMP    |
| 6  |             |                              |                                 | Agriculture employment                  | Industry employment                     | Services se  |
| 7  |             |                              |                                 | Employed persons in NACE groups A to B: | Employed persons in NACE groups C to F: | Employed p   |
| 8  | 101010101   | Mittelburgenland             | Mittelburgenland                | 0.4                                     | 3.8                                     |              |
| 9  | 101010102   | Nordburgenland               | Nordburgenland                  | 1.7                                     | 11                                      |              |
| 10 | 10101 00    | wugahmensi                   | S de rgenland                   |                                         | 8.7                                     |              |
| 11 | 101010201   | Mostviertel-Eisenwurzen      | Mostviertel-Eisenwurzen         | 0.9                                     | 19,2                                    |              |
| 12 | 1010120     | ements                       | Niederösterreich-Süd            | 1                                       | 29.7                                    |              |
| 13 | 101010203   | Sankt Pölten                 | Sankt Pölten                    | 0.5                                     | 16.6                                    |              |
| 14 | 101010204   | Waldviertel                  | Waldviertel                     | 1.6                                     | 21.2                                    |              |
| 15 | 101010205   | Weinviertel                  | Weinviertel                     | 0.8                                     | 6.7                                     |              |
| 16 | 101010206   | Wiener Umland/Nordteil       | Wiener Umland/Nordteil          | 2.7                                     | 22.2                                    |              |
| 17 | 101010207   | Wiener Umland/Südteil        | Wiener Umland/Südteil           | 1.2                                     | 29.3                                    |              |
| 18 | 101010300   | Wien                         | Wien                            | Data 38                                 | 119.8                                   |              |
| 19 | 101020101   | Klagenfurt-Villach           | Klagenfurt-Villach              | <b>Dutu</b> 11                          | 25.6                                    |              |
| 20 | 101020102   | Oberkärnten                  | Oberkämten                      | 0.3                                     | 12.2                                    |              |
| 21 | 101020103   | Unterkärnten                 | Unterkämten                     | 0.8                                     | 19.4                                    |              |
| 22 | 101020201   | Graz                         | Graz                            | 1.1                                     | 46.7                                    |              |
| 23 | 101020202   | Liezen                       | Liezen                          | 0.5                                     | 9                                       |              |
| 24 | 101020203   | Östliche Obersteiermark      | Östliche Obersteiermark         | 0.7                                     | 23.6                                    |              |
| 25 | 101020204   | Oststeiermark                | Oststeiermark                   | 1.2                                     | 29.9                                    |              |
| 26 | 101020205   | West- und Südsteiermark      | West- und Südsteiermark         | 1                                       | 21                                      |              |
| 27 | 101020206   | Westliche Obersteiermark     | Westliche Obersteiermark        | 0.6                                     | 12.3                                    |              |
| 28 | 101030101   | Innviertel                   | Innviertel                      | 0.9                                     | 37.7                                    |              |
| 29 | 101030102   | Linz-Wels                    | Linz-Wels                       | 1.7                                     | 85.1                                    |              |
| 30 | 101030103   | Mühlviertel                  | Mühlviertel                     | 0.4                                     | 18.2                                    |              |
| 31 | 101030104   | Steyr-Kirchdorf              | Steyr-Kirchdorf                 | 0.6                                     |                                         |              |
| 32 | 101030105   | Traunviertel                 | Traunviertel                    | 9.7                                     | 34                                      |              |
| 33 | 101030201   | Lungau                       | Lungau                          | 0                                       | 1.9                                     |              |
| 34 | 101030202   | Pinzgau-Pongau               | Pinzgau-Pongau                  | 0.9                                     | 16.7                                    |              |
| 35 | 101030203   | Salzburg und Umgebung        | Salzburg und Umgebung           | 1                                       | 37.8                                    |              |
| 36 | 101020201   | Auto form                    | haberfern                       | 0.3                                     | 4.7                                     |              |

Figure 3-11: Excel 2003 view of the .xlsx download of Employment table

Since Excel data is a 2-dimensional representation of a multi-dimensional data cube, the data sheet may contain more than 1 table. If there are more tables, there will be a repetition over the elements of one or more dimensions. Each table is self-describing; *Figure 3-11* shows the following elements for one table:

- Dimension definition: here the full set of dimensions for the table is specified, also defining the row and column dimension:
  - Row dimension EZ\_2003\_3 (shown in row 2);
  - Column dimension Parameters (shown in row 3).

If there are more than 2 dimensions, the dimensions and their dimension element (by definition for these dimensions the element will need to be fixed) are displayed also.

- The table itself consists of:
  - The elements of the row dimension (EZ\_2003\_3), containing the row dimension ID, Name and Description in columns A, B, C;
  - The elements of the column dimension (Parameters), containing the column dimension ID, Name and Description in rows 5-7;
  - $\circ$  The actual data.

When editing the data, it is *only* possible to edit the data fields of the sheet containing the data table. The row and column dimension elements are

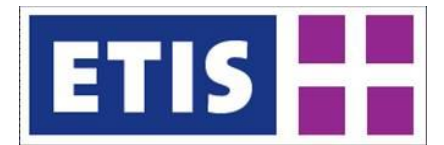

determined as by the order in the dimension definitions and are not to be changed in the Excel file. In practice, it will be necessary to match the collected data by the user to the downloaded data file. This again shows the importance of thoughtfully choosing the row and column dimension when making the data selection.

#### 3.5.4 Older versions of Microsoft Office

Since the provided .xslx format is basically an Excel 2007 format, there are some issues with older versions of Excel.

Excel 2003 supports the use of 2007 files, but applies a file conversion to able to use the file; a message as shown in *Figure 3-12* will appear. The user will experience no problem when working with this converted file; it can be edited and saved as usual, just take note that the file extension will remain .xslx.

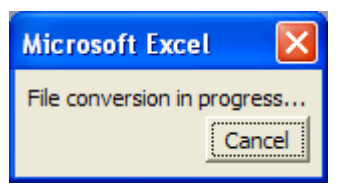

Figure 3-12: Office 2003 File conversion message

MS Excel 2000 and older versions are not supported. There are converters available on the internet to cope with this problem and we expect users of Excel 2000 to have experienced more issues when using old versions of Excel and to be familiar with the converters. If this should pose a large problem, the user can always rely on the Access 2000 or the other formats to export / check out data.

#### 3.5.5 Other file formats

Formats such as ASCII are not available directly in ETIS-EDIT since the free editing nature of the formats makes them very sensitive to errors during the check-out-check-in process. If required, the user can convert these formats from the Excel or txt file and use them at his discretion. Keep in mind that when checking in the file, it needs be in one of the supported formats and the definitions need to conform precisely to the check out!

For acquiring a wide range of alternative formats Excel supports saving the file as another format by using the 'Save as' option where a dialogue will be presented as in *Figure 3-13*. From this dialogue the user can select a wide range of text or other type formats.

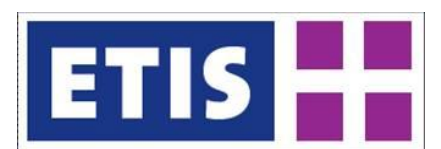

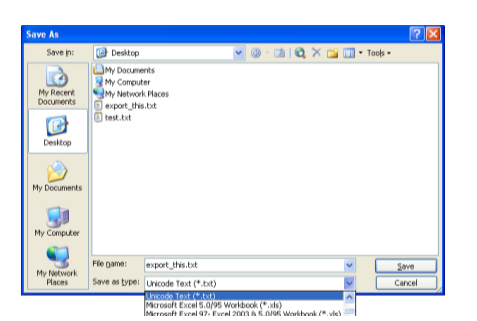

Figure 3-13: Save Excel file as other format

#### 3.5.6 General remarks on data editing

A remark on filling in data values (in general for any file format):

- A data field filled with a "0" (zero value) is considered to be a value and will be entered to the database as such;
- An empty data field (no filling, DB NULL value) will be ignored and be considered as a missing value.

When the available definitions of dimensions, dimension elements or parameters are insufficient, the user cannot just change these definitions. When changes or extensions to the data dictionary are required, the user can make a request to the database administrator. Chapter 4 more closely describes the procedure for making requests for these changes.

#### 3.6 Checking in the data

Once the editing of data is completed and the data is ready for checking in, the user can perform the check-in through the main File menu or through the right click menu from the data table that was checked out. The check-in is only available in the data table if the user has actually checked out (a part of) the data table, thereby safeguarding against checking in the wrong file or the using the wrong table.

To check-in a data file the user should perform the following steps in the ETIS-EDIT application:

- Select the Check-in option through the main or right click menu; since ETIS-EDIT will recognize the data definitions of the data the user is checking in, there is no need to select the specific table first;
- Use the file window to select the file you want to check in; this is similar to selecting the download location and file name for the checkout;
- When assigning a file, ETIS-EDIT will make a preliminary check of whether the structure of the file is consistent with the checked out data, as shown in
- Figure 3-14. The file can always be checked in as zipped;

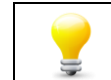

Any file (no matter the format) that is checked-in by the user may be offered as zipped (.zip) file, which will speed up the upload process.

| ISPlus - TEST      | Table I              |                                         |                      |                       |                  |   |
|--------------------|----------------------|-----------------------------------------|----------------------|-----------------------|------------------|---|
| Preight Ch         |                      | drowser (flat view) - Summarised Comext | : data               |                       |                  |   |
| Freight            | ockin                |                                         |                      |                       |                  |   |
|                    | A Repo               | orting country Partner country          | Direction of flow NS | ST2 EU Trade by Tonr  | EU Trade by Valu | u |
| Air Freight by QD  | 🔻 🚞 info             |                                         |                      |                       | 1989             |   |
| Domestic Road F    | 📄 Bulk update is av  | vailable                                |                      |                       | 393.1            |   |
| EU Detailed Trad   | 🗋 0 values vill be c | deared                                  |                      |                       | 710.4            |   |
| EU Trade           | 📄 0 records will be  | appended                                |                      |                       | 1560.9           |   |
| Harmonised Trisc   | 🗋 2 values vill be u | spdated                                 |                      |                       | 143675           |   |
| Inland Waterway    | ready to checkin     | the uploaded file                       |                      |                       | (234.9           |   |
| Inland Waterway    | nal-                 |                                         |                      |                       | 0.6              |   |
| International Air  | ide                  |                                         | Identifier           |                       | 73456.5          |   |
| International Ma   | Title. Alternative   |                                         | Source               |                       | 1377.1           |   |
| International Pip  | Sreator              |                                         | Relation             | http://               | 11320.7          |   |
| International Rai  | Subject              | f comext summ                           | Coverage.Spatial     |                       | 63450            |   |
| International Ro-  | Description          |                                         | Coverage.Temporal    |                       | 16059.6          |   |
| D Mariting English | Jescription. Notes   |                                         | Rights               |                       | 1326.2           |   |
| D Matterne Preigne | Publisher            | Pro dou                                 | Accrual Method       |                       | 2980.9           |   |
| D Non Ell Trade    | Contributer          | rredw                                   | Accord Nethod        |                       | 144.4            |   |
| Pipeline Freight I | Jonarbacor           |                                         | Acordan Periodicity  |                       |                  |   |
| Rail Freicht by O  | )ate.Created         |                                         | E Pedigree           | UNKNOWN               |                  |   |
| Rail Freight insid | )ate.Issued          |                                         | Pedigree.Model       |                       |                  |   |
| Rail Freight per c | )ate. Modified       | 02/27/2012                              | Season               | UNKNOWN               | 0000             |   |
| Rail Freight regio | Гуре                 |                                         | Ĩ                    |                       |                  |   |
| Rail Terminal Th   |                      |                                         |                      |                       | none             |   |
| Road Freight by    |                      |                                         | В                    | Julk update Cancel OK | none             |   |

Figure 3-14: ETIS-EDIT preliminary data check and metadata

Any file (no matter the format) that is checked-in by the user may be offered as zipped (.zip) file, which will speed up the upload process.

- There will be feedback on the following issues, giving the user an indication of the consequences of the check-in action:
  - The number of values that are cleared; these used to have a value, but are no longer in the data table;
  - The number of new records that will be created; these records did not have a value before, but have been filled out now. Please note that one record can contain values for multiple parameters;
  - The number of values that will be replaced; these records did have values before, but have been replaced by another value;
  - Some process information: when the notification 'Ready to check in the uploaded file' is given, the user can proceed with check-in.

The preliminary data check can result in a fail when the file is not conforming to the data structure or other requirements, which is described in section 3.6.1. If the check is successful, the user can proceed to provide the metadata to finish the check-in, which is described in section 3.6.2. To view the check-in and make changes to the metadata if so required, the view check-ins option is available from the main menu, which will be discussed in section 3.6.3.

#### 3.6.1 Failing Check-in

The preliminary data check detects whether the check-in will be successful. If the check-in will fail, the check will give feedback on the reason of failing. There are several reasons that can cause a check-in to be unsuccessful:

• The user has not checked out *any* part of the specific data table. This will only occur when checking in through the main File menu, since the check-in option will not be available from the data table if no data is checked out by the user; this is shown in *Figure 3-15*;

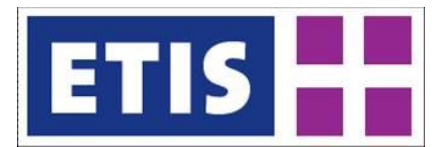

• The user has not checked-out all of the specified dimension elements / parameters. This will give similar feedback as the previous example as shown in *Figure 3-16*, but can also occur when using the check-in option from the right click menu. In this case ETIS-EDIT will specify which dimension elements have not been checked out by the user.

| 🖉 http://edit.etisplus.net/ - Windows Interne | t Explorer       |                   |                   |                 |        |     |
|-----------------------------------------------|------------------|-------------------|-------------------|-----------------|--------|-----|
| 🕞 🕞 🗢 🙋 http://edt.etisplus.net/              |                  | <b>~ +</b>        | 🗙 🚼 Google        |                 |        | P - |
| 🚖 Favorites 🏾 🏉 http://edit.etisplus.net/     |                  |                   |                   |                 |        |     |
| File Edit Viev                                |                  |                   |                   |                 |        |     |
| ETISPlus - TEST                               | Table Browser (f | lat view) - Accor | nmodation facili  | ties by ETIS3 m | egion  |     |
|                                               | Level 3 ETI!     | Campsites         | Dwellings         | Hotels          | Others |     |
|                                               | Vestfold         | 39                | 4                 | 91              | 45     |     |
| checkin                                       | Telemark         | 54                | 19                | 50              | 77     |     |
| D Employment                                  |                  |                   |                   |                 | 47     |     |
|                                               | NUTS3 C'has not  | been not checke   | d out by FredW    |                 | 29     |     |
| Gross Value Added                             |                  |                   |                   |                 | 59     |     |
| Households                                    |                  |                   |                   |                 | 70     |     |
| D Population                                  |                  |                   |                   |                 | 120    |     |
| Population by age                             |                  |                   |                   |                 | 80     |     |
| Surface area                                  |                  |                   |                   |                 | 45     |     |
| Vehicle stock                                 |                  |                   |                   |                 | 51     |     |
|                                               |                  |                   |                   |                 | 90     |     |
| link to metadata (u                           | rl) http://      |                   |                   |                 | 41     |     |
|                                               |                  |                   | Cancel            | ок              | 30     |     |
|                                               |                  |                   |                   |                 |        | *   |
|                                               | Paran            | eters < [/        | All (4) elements] | <b>v &gt;</b>   | none   |     |
|                                               | Level 3 ETIS     | zonei 🔄 [         | 20 of 2302 elem   | ent:   v   >    | none   |     |
|                                               | 19 records load  | led C             |                   |                 |        |     |
| Loaded table Accomodation                     |                  |                   |                   |                 |        |     |

Figure 3-15: Check-in fail: the data table was not checked out

| C http://edit.etisplus.net/ - Windows Inte | ernet Explorer                |                                       |                 |                  |
|--------------------------------------------|-------------------------------|---------------------------------------|-----------------|------------------|
| 🕞 🕞 🗢 🙋 http://edit.etisplus.net/          |                               | ×                                     | 😽 🗙 🛃 Google    | P -              |
| Favorites Chttp://edit.etisplus.net/       |                               |                                       |                 |                  |
| File Edit View                             |                               |                                       |                 |                  |
| ETISPhes - TEST                            | Table Browser (flat view      | ) - Number of inhabitants by ETIS3 r  | region          |                  |
| To Secio-economic                          | Level 3 ETIS zone             | Female population                     | Male population | Total population |
| Accomodation                               | checkin                       |                                       |                 |                  |
| Employment                                 | 🔻 🛅 error                     |                                       | ÷.              |                  |
| C GDP                                      | record with dimension         | elements 'Y00_04,101010101' has       | not been ch     |                  |
| Gross Value Added                          | record with dimension         | elements 'Y00_04,101010102' has       | not been ch     |                  |
| Households                                 | record with dimension         | elements 'Y00_04,101010103' has       | not been ch     |                  |
| Population                                 | record with dimension         | elements 'Y00_04,101010201' has       | not been ch     |                  |
| Population by age groups                   | record with dimension         | elements 'Y00_04,101010202' has       | not been ch     |                  |
| Surface area                               | record with dimension         | elements 'Y00_04,101010203' has       | not been ch     |                  |
| Vehide stock                               | record with dimension         | elements 'Y00_04,101010204' has       | not been ch 👻   |                  |
|                                            | link to metadata (url) http:/ | /                                     |                 |                  |
|                                            |                               | Cancel                                | ОК              |                  |
|                                            |                               | Parameters (C) (All (3) eler          | nents]          |                  |
|                                            |                               | ad a strate server (a) (day of strate |                 |                  |
|                                            |                               | Leo or 2302                           | erements)       |                  |
| Loaded table Population                    | 0 records loaded              |                                       |                 |                  |

Figure 3-16: Check-in fail: part of the data table was not checked out

- The user is checking in a file for which the parameters or dimension elements do not match with the checked out file. An example of the feedback is given in Figure 3.17. The failing check-in can be caused by a number of deviations, among which:
  - The dimension elements of the row or column dimension are not in the predefined order (such as defined in the \_\_\_Dimension sheet); an example of the feedback is shown in *Figure 3-17*;
  - A specific parameter or dimension is not defined;
  - $\circ$   $\;$  A dimension element of a specific dimension is not defined.

These deviations should not occur as long as the user only makes changes to the data itself and does not change the structure of and definition within the data file.

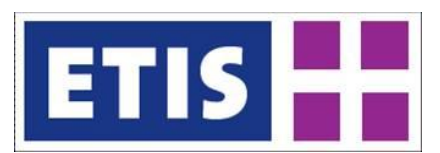

| 🔊 🗢 🧧 http://edit.etisplus.net/      |        |                                   | 💌 🔶 🗙 🛃 G                                  | oogle      | 2 |
|--------------------------------------|--------|-----------------------------------|--------------------------------------------|------------|---|
| Favorites @http://edit.etisplus.net/ |        |                                   |                                            |            |   |
| file Edit View                       |        | Table Browser (flat view) - Gross | domestic product by ETIS3 region           |            |   |
|                                      |        | Level 3 ETIS zone                 | GDP                                        | GDP in PPS |   |
| D Arramadation                       |        | Niederösterreich-Süd              |                                            |            |   |
| D Bedrooms / bedelaces               | checki | Weinviertel                       |                                            |            |   |
| D Employment                         | T C    | error                             |                                            |            |   |
| DADP                                 |        | Elements in roy dimension Lev     | el 3 ETIS zone not matching with definitio |            |   |
| Gross Value Added                    | v 🗅    | info                              |                                            |            |   |
| Households                           |        | Collapsing                        |                                            | 95         |   |
| Population                           |        | -                                 |                                            | 0.9        |   |
| Population by age groups             |        |                                   |                                            |            |   |
| Surface area                         |        |                                   |                                            |            |   |
| Vehicle stock                        |        |                                   |                                            |            |   |
|                                      | link t | o metadata (url) http://          |                                            |            |   |
|                                      |        |                                   | Cancel OK                                  |            |   |
|                                      | _      | Bara                              | maters ( ) [2 of 2 elements]               |            |   |
|                                      |        |                                   |                                            |            |   |

Figure 3-17: Check-in fail: row dimension element not matching

If an inconsistency in the data table occurs, ETIS-EDIT will try to pinpoint the error as accurately as possible by given a line (number) of the first occurrence of the error. The user must perform the changes to the check-in file so that it is consistent with the checked-out structure again.

If the user is unable to find / make the necessary adjustments, an easier way can be to undo the current check-out, check-out the required selection again and perform the changes by replacing the data. If the user is still unable to make it work, please contact <u>etisplus@demis.nl</u> to ask for assistance.

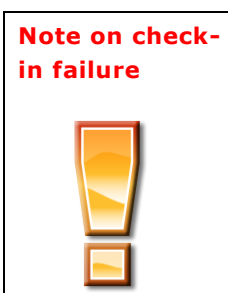

A fail when checking in data can be caused by a great number of deviations. Please keep in mind that when you maintain the same definitions and only edit the data values, there should be no problem with the check-in process. In a checked out .xlsx file for instance, by default only the data values are not 'protected' on the data table sheet. This should stimulate making changes only to the data within these files and not to the data structure and definitions.

#### 3.6.2 Providing Metadata

Upon check-in it is required to provide the metadata for the checked-in data. The check-in window contains the full set of metadata for the data that is being checked in. In *Figure 3-18* an overview of the metadata fields is shown. The bold fields are all required to be filled out (the [OK] button will not be available before this is done).

The metadata is a formal definition of the information needed to trace the history of a piece of data, for which the SPQR Pedigree Form Requirement proposal is used for ETIS recognized data and models. An overview of the metadata fields is shown in Table 3-1; for further details see D5.1, chapter 6 and the Dublin Core reference (from which most of the fields originate, except the pedigree).

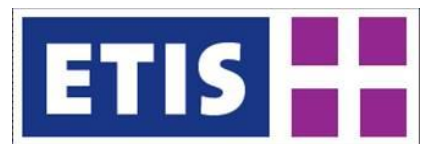

| 📄 0 values vill I  | be cleared            |                     |         |         |
|--------------------|-----------------------|---------------------|---------|---------|
| 0 new record:      | s will be created     |                     |         |         |
| 🗋 0 values vill l  | be replaced           |                     |         |         |
| ready to chec      | kin the uploaded file |                     |         |         |
|                    |                       |                     |         |         |
| lītle              |                       | Identifier          |         |         |
| Title. Alternative |                       | Source              |         |         |
| Creator            |                       | Relation            | http:// |         |
| Subject            | Employment ETIS3      | Coverage.Spatial    |         |         |
| Description        |                       | Coverage.Temporal   |         | ROAD_G  |
| Description.Notes  |                       | Rights              |         | MIO_TKN |
| Publisher          | ETISTest15            | Accrual Method      |         |         |
| Contributor        |                       | Accrual Periodicity |         |         |
| Date. Created      |                       | <br>Pedigree        | UNKNOWN | •       |
| Date.Issued        |                       | <br>Pedigree.Model  |         |         |
| Date Modified      | 04/02/2011            | <br>Season          | UNKNOWN |         |
| Type               |                       |                     |         |         |
|                    |                       |                     |         |         |

Figure 3-18: Check-in window with metadata

| -                 |                                                            |           |
|-------------------|------------------------------------------------------------|-----------|
| Element           | Description                                                | Туре      |
| Title             | A name given to the resource                               | Free text |
| Title.Alternative | Alternative name, if applicable                            | Free text |
| Creator           | An entity responsible for making the resource              | Free text |
| Subject           | The topic of the resource                                  | Free text |
| Description       | An account (e.g. abstract) of the resource                 | Free text |
| Description.Notes | Notes on the description                                   | Free text |
| Publisher         | An entity responsible for making the resource              | Free text |
|                   | available (set by the system to the current user)          |           |
| Contributor       | An entity responsible for making contributions to          | Free text |
|                   | the resource                                               |           |
| Date.Created      | The date when the resource was created                     | Date      |
| Date.Issues       | Date of formal issuance (e.g., publication) of the         | Date      |
|                   | resource                                                   |           |
| Date.Modified     | Date of last modification (set by the system)              | Date      |
| Туре              | The nature or genre of the resource (DMCI Type             | Free text |
|                   | Vocabulary)                                                |           |
| Identifier        | An unambiguous reference to the resource within a          |           |
|                   | given context                                              |           |
| Source            | A related resource from which the described                | Free text |
|                   | resource is derived.                                       |           |
| Relation          | A related resource                                         | Free text |
| Coverage.Spatial  | The spatial or temporal topic of the resource, the         | Free text |
| Coverage.Temporal | spatial applicability of the resource, or the              |           |
|                   | jurisdiction under which the resource is relevant          |           |
| Rights            | Information about rights held in and over the              | Free text |
|                   | resource                                                   |           |
| Accruel Method    | The method by which resources are added to the             | Free text |
|                   |                                                            |           |
| Accruel Period    | The period in which resources are added to the collection. | Free text |
| Pediaree          | Choose from {OBSERVED, MODFLIED, UNKNOWN                   | Choice    |
|                   | NOT_APPLICABLE}                                            |           |
| Pedigree.Model    | In case of modelled data, this refers to the used          | Free text |
|                   | model.                                                     |           |

Table 3-1: Overview of Dublin Core Metadata Elements (**bold** is required field)

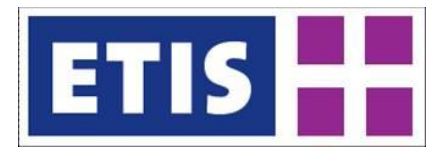

It is recommended to submit all available metadata at the moment that the check-in is performed. When for some reason not all metadata con be provided, the view check-ins option described in the next section also allows users to adjust their metadata after the check-in is performed.

The file location (for instance by means of an URL) contains a link or reference to the metadata of the check-in data. Section 3.7 describes how to upload a file to the ETISPlus SharePoint site.

# Note on<br/>metadataIn order to provide the link to the metadata, this link needs to be<br/>created before checking in the actual data (i.e. when it is an URL).<br/>Preferably the metadata is uploaded on the ETISplus site for better<br/>managing and searching of the metadata.

After clicking [OK] in the check-in window, the check-in will be performed. After this the updated data will be shown in the data table and the green highlights of the checked out data will have disappeared, as is shown in *Figure 3-19*.

| Mozilla Firefox                        |                                    |                                    |                                       |        |                                       |            |
|----------------------------------------|------------------------------------|------------------------------------|---------------------------------------|--------|---------------------------------------|------------|
| Die Edit Heve Higtory Bookmarks Iool   | in Deb                             |                                    |                                       |        |                                       |            |
| < )> - C 🗙 🏠 🗋 Med                     | (odt.etisplus.ret/                 |                                    |                                       |        | 🚖 = 🛃 = Google                        | P          |
| http://edit.etisplus.net/              | +                                  |                                    |                                       |        |                                       |            |
| File Edit View                         |                                    |                                    |                                       |        |                                       |            |
| ETISHus - 2005                         | Table Brosser (flat view) - Accomm | adation facilities by ETIS3 region |                                       |        |                                       |            |
| EUROSTAT BUR                           | Level 3 ETIS zone                  | Compsites                          | Dwellings                             | Hotels | Others                                |            |
| Foriditet voorbeeld                    | Hittelburgenland                   | 1                                  | 1                                     | 29     | 4                                     |            |
| TISPlue - TEST                         | Hordburgenland                     | 11                                 | 47                                    | 219    | 69                                    | -          |
| T35P0ut - 2005                         | Südburgenland                      |                                    | 2                                     | 114    | 10                                    |            |
| Englosman                              | Hostviertel-Gizenvurgen            | 12                                 | 10                                    | 272    | 59                                    |            |
| 0.000                                  | Niederd sterreich-Süd              | 9                                  | 0                                     | 274    | 10                                    |            |
| Cross Value Added                      | Sankt Pókan                        | 2                                  | P                                     | 79     | 11                                    |            |
| - Housenettes                          | Waldviertel                        | 17                                 | 10                                    | 257    | 79                                    |            |
| Pepulation                             | Wainsiartal                        | 2                                  | P                                     | 35     | 7                                     |            |
| - Population of add groups             | Wiener Umland/Nordtail             | 2                                  | 2                                     | 105    | 15                                    |            |
| i sunace area                          | Waner Umland/Stidtell              | 2                                  | 3                                     | 190    | 20                                    | _          |
| U venue iton                           | Wan                                | 4                                  | 10                                    | 265    | 23                                    | _          |
|                                        | Klapenfut-Mlach                    | 50                                 | 275                                   | 795    | 363                                   | _          |
|                                        | Oberk amten                        | 66                                 | 201                                   | 822    | 242                                   | _          |
|                                        | Unterkärnten                       | 13                                 | 92                                    | 396    | 174                                   |            |
|                                        | Gran                               |                                    |                                       | 161    | 21                                    | _          |
|                                        | Liezen                             | 21                                 | 314                                   | 501    | 284                                   |            |
|                                        | Outlishe Obersteiermark            | 6                                  |                                       | 209    | #1                                    |            |
|                                        | Outstaiermark                      | 15                                 | 22                                    | 395    | 37                                    | _          |
|                                        | West- und Südsteiermark            | 10                                 | 12                                    | 190    | 51                                    | _          |
|                                        | WestSche Obersteiermark            | 35                                 | 59                                    | 194    | 5.96                                  | _          |
|                                        | Innuiertel                         | 12                                 | 16                                    | 192    | 54                                    |            |
|                                        | Ling-Wels                          | 6                                  | 2                                     | 166    | 22                                    |            |
|                                        | Historia dal                       | 10                                 | 11                                    | 193    | 70                                    |            |
|                                        | Stevr-Kirchdorf                    | 10                                 | 22                                    | 196    | 111                                   |            |
|                                        | Traunsiertel                       | 24                                 | 40                                    | 452    | 154                                   |            |
|                                        |                                    |                                    |                                       |        |                                       | 12         |
|                                        |                                    |                                    | Parameters < [All (4) elements]       |        |                                       |            |
|                                        |                                    |                                    | wel 8 ETES zonos < [All (2002) elemen | 44)    | · · · · · · · · · · · · · · · · · · · | - [anis] * |
|                                        | 1619 records loaded                |                                    |                                       |        |                                       |            |
| aded table Accompdation                |                                    |                                    |                                       |        |                                       |            |
| insferring data from edit.etisplus.net |                                    |                                    |                                       |        |                                       |            |

Figure 3-19: Check-in: the updated table after successful check-in

# Image: stranger. Image: stranger. Imag

Figure 3-20: View Check-ins window

3.6.3 View check-ins

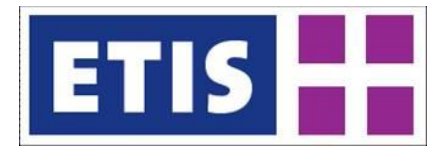

Similar to viewing of checked out data, also viewing check-ins is possible. The view check-in option from the main Menu offers the basic options that are also available for view check-out, but offers additional (metadata) viewing functionality as shown in *Figure 3-20*.

The view check-in offers the options that are available with viewing the checked out data: viewing the list of checked-in data, details of the check-in and the option of making the selection of the check-in visible in the table browser. In case of a bulk update no details of the update are registered; for these actions it is only mentioned that a bulk update has been performed.

In addition the view check-in offers the option to view the metadata that was submitted by users. For the data submitted by the same user, editing the metadata is also possible. This is especially useful in case some additions or corrections need to be made to submitted metadata for checked in data. The user can finish submitting the metadata through this option when not all data is readily available during the check-in process.

#### 3.7 Uploading Metadata files to ETISPlus site

As was mentioned in the previous section when checking in the data, it is required to give a link to the metadata of the data that is checked in. The metadata describes the characteristics of the data. The metadata is a formal definition of the information needed to trace the history of a piece of data, for which the SPQR Pedigree Form Requirement proposal is used for ETIS recognized data and models (for more details see D5.1, chapter 6).

The most convenient way to manage and browse the metadata of all ETISplus data is to upload Metadata documents to a folder (the related WP for instance) in the ETISplus website:

| C Public - Windows Inte       | ernet Explorer                                        |                          |                  |                  |                         |
|-------------------------------|-------------------------------------------------------|--------------------------|------------------|------------------|-------------------------|
| 😋 💽 🗢 🙋 http://ww             | w.etisplus.eu/documents/Public/Forms/AllItems.aspx    |                          | 💽 🍫 🗙 🚼          | Google           |                         |
| 🖕 Favorites 🛛 💀 👻 🏉           | http://edit.etisplus.net/ 🏉 Public 🗙                  |                          |                  |                  |                         |
| ETIS plus                     |                                                       |                          |                  | Welcor           | ne Fred vd Wouden 🗵   🕜 |
| ETIS                          | Documents                                             | ETISplus Website         | ~                |                  | Advanced Search         |
| Home Partners Work            | Packages Deliverables <b>Documents</b> Maps Data Comm | nunity                   |                  |                  | Site Actions *          |
|                               | ETIS plus > Documents > Public<br>Public              |                          |                  |                  |                         |
| View All Site Content         | Public Documents                                      |                          |                  |                  | <u> </u>                |
| Documents                     | New   Upload  Actions  Settings  Upload  Decument     |                          | 212.11           | View             | All Documents *         |
| Public     Destricted         | Upload a document from your computer                  | Keywords                 | Date Created     | Modified         | Site Administrator      |
| Public Decuments              | 2nd ETISplus Workshop                                 |                          |                  | 02/12/2010 15:52 | Ruairidh Smith          |
| Browse Documents              | ETIS-Base                                             |                          |                  | 08/10/2009 13:09 | System Administrator    |
| <ul> <li>ETIS-Base</li> </ul> | ETISplus Web Survey                                   |                          |                  | 14/10/2010 12:27 | Fred vd Wouden          |
| WORLDNET                      | WORLDNET .                                            |                          |                  | 08/10/2009 13:09 | System Administrator    |
| Recycle Bin                   | Getting started with the ETISplus Sharepoint site     | Sharepoint; site; manual | 29/01/2010 00:00 | 01/02/2010 16:08 | Fred vd Wouden          |
|                               |                                                       |                          |                  |                  |                         |
|                               |                                                       |                          |                  |                  |                         |

http://www.etisplus.eu/documents/Public/Forms/AllItems.aspx

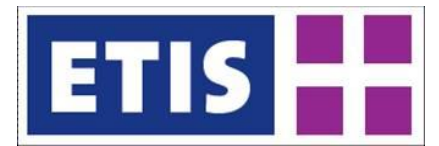

#### Figure 3-21: Uploading a document on the ETISplus SharePoint site

By placing the document on the ETISplus site, the link (URL) becomes available, which can be referred to when checking in the data on the ETIS-EDIT site. *Figure 3-21* illustrates uploading a document containing the metadata from your PC by going to the public documents folder on the ETISplus site and uploading the metadata document.

When adding the document, SharePoint automatically fills out a few metadata fields (which contain information about the data) such as when and by whom the document was modified. After submitting the document for upload, a full view of all editable metadata is shown, which is based on the Dublin Core Metadata. The form can be filled out at the user's convenience, but especially the title, subject and keywords are very useful. The title or subject can clarify the content of the document if the document names insufficiently descriptive.

After clicking the Upload Document Option, the user is allowed to add a document and the Dublin Core window for adding information about the document can be added by filling out the form as shown in *Figure 3-22*. The result of uploading the document with some fields is shown in *Figure 3-23*.

| C Public - ETIS_plus_V | VP7_collected_socio-economic_da          | sta_base_year_2005_final_with_MK.xlsx Windows Internet Explorer         |                                |
|------------------------|------------------------------------------|-------------------------------------------------------------------------|--------------------------------|
| 💽 🗢 🖻 http://w         | ww.etisplus.eu/documents/Public/Forms/Ed | tForm.aspx?Mode=Upload&CheckInComment=&ID=51&Ro 💌 🍫 🔀 Google            | ρ.                             |
| 🚖 Favorites 🛛 😪 🔹 🌾    | http://edit.etisplus.net/                | c - ETIS_plus_WP7_c X                                                   |                                |
| ETIS plus              |                                          |                                                                         | Welcome Fred vd Wouden 🔻   🕜 🤷 |
| ETIS                   | 21T3 Documents                           | ETTSplue Wahriba                                                        | Q Advanced Search              |
| Home Partners Work     | Packages Deliverables Documents          | Mans Data Community                                                     | Site Actions 7                 |
|                        | ETIS plus > Documents > Public :         | > FTIS plus WP7 collected socio-economic data base year 2005 final with | MK > Edit Item                 |
|                        | Public: ETIS plus                        | WP7 collected socio-                                                    |                                |
|                        | economic_data_ba                         | ase_year_2005_final_with_MK                                             |                                |
|                        |                                          |                                                                         |                                |
|                        | t The document was uploaded succession   | essituity. Use this form to update the properties of the document.      |                                |
|                        |                                          | OK Cancel                                                               | 8                              |
|                        | X Delete Item                            | * indicates a required field                                            |                                |
|                        | Name *                                   | ETIS_plus_WP7_collected_socio-econo                                     |                                |
|                        | Contributor                              |                                                                         |                                |
|                        |                                          |                                                                         |                                |
|                        | Coverage                                 | One or more people or organizations that contributed to this resource   |                                |
|                        |                                          | The extent or scope                                                     |                                |
|                        | Creator                                  | josie                                                                   |                                |
|                        |                                          | The primary author                                                      |                                |
|                        | Date Created                             | 00: 🗸 00 🗸                                                              |                                |
|                        |                                          | The date on which this resource was created                             |                                |
|                        | Date Modified                            | The date on which this resource was last modified                       |                                |
|                        | Description                              |                                                                         |                                |
|                        |                                          |                                                                         |                                |
|                        |                                          |                                                                         |                                |
|                        |                                          |                                                                         |                                |
|                        | Format                                   | A summary of this resource                                              |                                |
|                        |                                          | Media-type, file format or dimensions                                   |                                |
|                        | Resource Identifier                      |                                                                         |                                |
| 21                     |                                          |                                                                         |                                |

Figure 3-22: Dublin core form for adding properties to the document

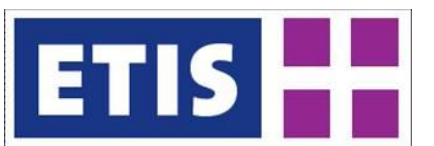

| 🕑 🔻 🙋 http://v                                                                                | www.etisplus.eu/documents/Pub                                                                               | ic/Forms/AllItems.aspx                         |                       |                       | 🚬 🕶 🗙 🔮          | Google                                                                                           |                                                                                                    |
|-----------------------------------------------------------------------------------------------|----------------------------------------------------------------------------------------------------|------------------------------------------------|-----------------------|-----------------------|------------------|--------------------------------------------------------------------------------------------------|----------------------------------------------------------------------------------------------------|
| Favorites 🛛 🙁 👻 🔏                                                                             | §http://edit.etisplus.net/                                                                                  | 💋 Public                                       | х                     |                       |                  |                                                                                                  |                                                                                                    |
| 5 plus                                                                                        |                                                                                                    |                                                |                       |                       |                  | Welcom                                                                                           | ne Fred vd Wouden 🔻 📔 🔮                                                                            |
|                                                                                               | 2ITI Documen                                                                                                | its                                            |                       | ETISplus Website      | ~                |                                                                                                  | Advanced Search                                                                                    |
| ome Partners Wor                                                                              | k Packages Deliverables                                                                                     | Ocuments Maps                                  | Data Community        |                       |                  |                                                                                                  | Site Actions *                                                                                     |
|                                                                                               | ETIS plus > Documents                                                                                       | > Public                                       |                       |                       |                  |                                                                                                  |                                                                                                    |
|                                                                                               | Public                                                                                                    |                                                |                       |                       |                  |                                                                                                  |                                                                                                    |
|                                                                                               | Public Documents                                                                                            |                                                |                       |                       |                  |                                                                                                  |                                                                                                    |
| w All Site Content                                                                            | New • Upload •                                                                                              | Actions • Settings                             | •                     |                       |                  | View                                                                                             | All Documents *                                                                                    |
| cuments                                                                                       | Type Name                                                                                                   |                                                | Kev                   | words                 | Date Created     | Modified                                                                                         | Modified By                                                                                        |
| upic .                                                                                        | Ist ETISolus Work                                                                                           | shop                                           |                       |                       |                  | 01/02/2011 16:06                                                                                 | Site Administrator                                                                                 |
| Coulcieu                                                                                      |                                                                                                    |                                                |                       |                       |                  | 0 10 10 10 11 10100                                                                              |                                                                                                    |
| blic Documents                                                                                | 2nd ETISplus Work                                                                                           | shop                                           |                       |                       |                  | 02/12/2010 15:52                                                                                 | Ruairidh Smith                                                                                     |
| lic Documents<br>rowse Documents                                                              | 2nd ETISplus Work                                                                                           | shop                                           |                       |                       |                  | 02/12/2010 15:52<br>08/10/2009 13:09                                                             | Ruairidh Smith<br>System Administrator                                                             |
| <b>Nic Documents</b><br>rowse Documents<br>TIS-Base                                           | 2nd ETISplus Work ETIS-Base ETISplus Web Surv                                                               | shop<br>ey                                     |                       |                       |                  | 02/12/2010 15:52<br>08/10/2009 13:09<br>14/10/2010 12:27                                         | Ruairidh Smith<br>System Administrator<br>Fred vd Wouden                                           |
| blic Documents<br>Prowse Documents<br>ETIS-Base<br>VORLDNET                                   | 2nd ETISplus Work ETIS-Base ETISplus Web Surv WORLDNET                                                      | shop<br>ey                                     |                       |                       |                  | 02/12/2010 15:52<br>08/10/2009 13:09<br>14/10/2010 12:27<br>08/10/2009 13:09                     | Ruairidh Smith<br>System Administrator<br>Fred vd Wouden<br>System Administrator                   |
| Jic Documents<br>rowse Documents<br>TIS-Base<br>VORLDNET<br>Recycle Bin                       | 2nd ETISplus Work     ETIS-Base     ETIS-Base     ETISplus Web Surv     WORLDNET     EETISplus Started with | shop<br>ey<br>h the ETISplus Sharepoir         | nt site • Sha         | repoint; site; manual | 29/01/2010 00:00 | 02/12/2010 15:52<br>08/10/2009 13:09<br>14/10/2010 12:27<br>08/10/2009 13:09<br>01/02/2010 16:08 | Ruairidh Smith<br>System Administrator<br>Fred vd Wouden<br>System Administrator<br>Fred vd Wouden |
| NORLONET<br>Recycle Bin                                                                       | 2nd ETISplus Work     ETIS-Base     ETISplus Web Sun     WORLDNET     Getting started wit                   | shop<br>rey<br><u>h the ETISplus Sharepoir</u> | n <u>t site</u> • Sha | repoint; site; manual | 29/01/2010 00:00 | 02/12/2010 15:52<br>08/10/2009 13:09<br>14/10/2010 12:27<br>08/10/2009 13:09<br>01/02/2010 16:08 | Ruairidh Smith<br>System Administrator<br>Fred vd Wouden<br>System Administrator<br>Fred vd Wouden |
| olic Documents<br>rowse Documents<br>TIS-Base<br>VORLDNET<br>Recycle Bin                      | And ETISplus Work     ETIS-Base     ETISplus Web Surv     WORLDNET     Getting started with                 | shop<br>rey<br><u>h the ETISplus Sharepoir</u> | n <u>t site</u> Sha   | repoint; site; manual | 29/01/2010 00:00 | 02/12/2010 15:52<br>08/10/2009 13:09<br>14/10/2010 12:27<br>08/10/2009 13:09<br>01/02/2010 16:08 | Ruairidh Smith<br>System Administrator<br>Fred vd Wouden<br>System Administrator<br>Fred vd Wouden |
| ble Documents<br>frowse Documents<br>trowse Documents<br>tros 4886<br>VORLDNET<br>Recycle Bin | 2nd ETISplus Work     ETIS-Base     ETISplus Web Surv     WORLDNET     Getting started with                 | shop<br>rey<br>h the ETISplus Sharepoir        | n <u>t site</u> Sha   | repoint; site; manual | 29/01/2010 00:00 | 02/12/2010 15:52<br>08/10/2009 13:09<br>14/10/2010 12:27<br>08/10/2019 13:09<br>01/02/2010 16:08 | Ruairidh Smith<br>System Administrator<br>Fred vd Wouden<br>System Administrator<br>Fred vd Wouden |

Figure 3-23: Uploaded metadata document on ETISplus site

It is strongly recommended to upload the documents in .pdf (or Word) format, since these can be opened within the SharePoint site and are given an URL as shown in *Figure 3-24*.

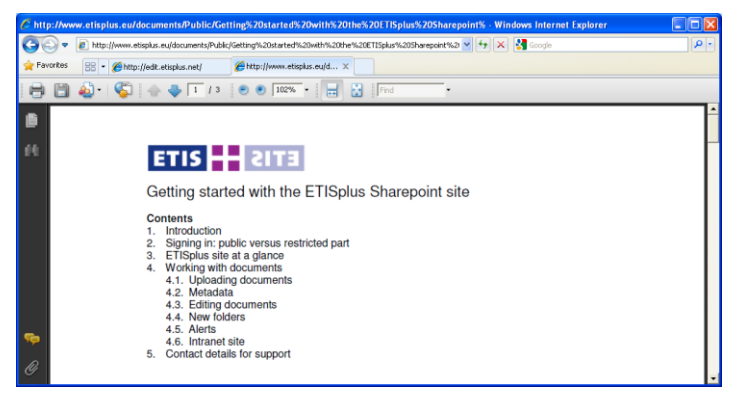

Figure 3-24: Example of .pdf file: the URL can be copied from the address bar

Note on<br/>metadataProvide the metadata if possible to the ETISplus SharePoint site<br/>(i.e. in the related WP folder) and in .pdf or MS Word format. This<br/>requirement is needed because some documents (i.e. Excel) will<br/>not be opened directly on the site and are not given an URL.<br/>Providing the metadata through your own site or alternate location<br/>is possible, but it is recommended to upload it to the ETISplus site<br/>to enable effective storage and searching of the metadata.

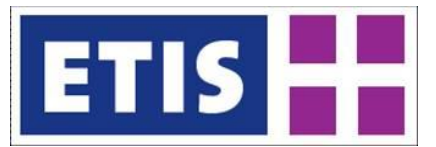

# 4 ETIS PROCEDURES

A few organisational issues may become relevant during the data collection process. The first issue is how to perform the ETISPlus 2005 Data Collection upload to the system, now that the 2005 data model definition has been finalized and fixed. Another issue is that another user may have (erroneously) checked out data for which you are responsible. The last issue is when the (2010) data dictionary definition seems insufficient, because a parameter or dimension element you have collected is represented in the data definition.

#### 4.1 Guidelines for the 2005 Data Collection Upload

After the finalization of the 2005 data model definition (mid February 2012), no changes to the 2005 data model definition are allowed from this date. This means that the data model definitions as presented in the ETIS-VIEW and ETIS-EDIT tools of the ETISPlus 2005 Harmonized, Observed and Modelled data collections are definite. However due to the changes to the data model (also due to changes to deliverable D4) earlier data uploads cannot be transferred to the new data collections by Demis. This means that every data collector from the respective Work Packages 7, 8 and 9 must upload all data to the system, even if it has been applied in a previous version of the data model.

The ETIS-EDIT data collection structures are approachable by three separate links:

- **ETISPlus 2005 official collections**: these are the official live collections that need to be filled with data (the process in a nutshell is described below):
  - ETISPlus 2005 Harmonized;
  - ETISPlus 2005 Observed;
  - ETISPlus 2005 Modelled;
- ETISPlus old and test data collections, which contain:
  - ETISPlus 2005: the old ETISPlus 2005 data;
  - ETISPlus TEST, the test data collection with which the user can experiment;
- <u>Eurostat 2010 data</u> containing the relevant Eurostat 2010 data collection.

User accounts have been provided, but should you need more or require assistance, please contact:

#### <u>etisplus@demis.nl</u>

For an efficient upload of the data the following guidelines are presented (for full details on the check-out-check-in process please see chapter 3 of the ETIS-VIEW / ETIS-EDIT User Manual):

- All data must be uploaded to the system. The first step is to find the right ETISPlus collection and table therein that you want to upload;
- Check-out the complete (empty) data table. For this first time upload we strongly recommend using the zipped .txt format which can be used for

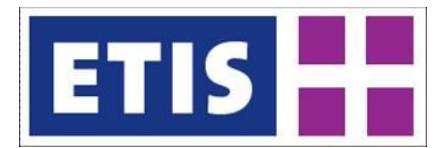

bulk uploads, making the upload process very fast (see section 3.5.2 of the User Manual). However if you prefer you may choose a different data format should this be more suitable for / conforming to your data if the size of the data is *relatively small* (no more than 200k records);

- The download (a zipped file of the data file and definition files, the .txt format described in section 2.4.2 of the User Manual) of the check-out will provide the user with the structure to which the data needs to conform, so take care in this selection. Try to download the data and structure as close to the format you have yourself to minimize the manual adjustments you need to perform to make the data fit the structure;
- Unpack the files and use the data file to provide all data contained within the table and save it. The resulting file must have the exact same structure as the checked-out file;
- Check-in the data file (preferably zipped, this will be the fastest process) to the system. During the check-in confirmation, click the bulk update checkbox (if available and when this is not done automatically) and verify after the check-in whether the data is indeed uploaded as expected (e.g. by comparing the number of records).

#### 4.2 Checkout issues

Organisational check out issues may occur when another user has checked out data for which you are responsible (i.e. specifically by country). To give an example: a user is required to collect data for Germany, but another user has checked out the data for Germany in ETIS-EDIT that he wants to work on. In this case it is best to acquire information about the check-out and contact the user it concerns. Users are encouraged to arrange issues on checked out data between themselves. Please contact the database administrator NEA or Demis support when problems occur or when you require detailed information about the user.

Take note that this does not refer to technical check out issues; once a specific part of the data is checked out, it cannot be changed by another user so no (data) conflict can occur.

#### 4.3 Data Definition issues

During the data collection, the user may find that the current data dictionary definition is missing parameters or dimensions elements or that there is a need for changing the initial data dictionary definitions. These changes are of course not to be performed by the user, but the database administrator NEA will manage any requests that are surfacing. In particular:

- NEA will make a template available for users to fill out specific requests;
- NEA will then validate the supplied request;
- NEA will communicate the changes to the users;
- And will make the necessary changes to the data model.

For any additional questions about this subject, please contact NEA:

Ruairidh Smith: rsm@nea.nl

# References

Comma separated values article in Wikipedia: http://en.wikipedia.org/wiki/Comma-separated\_values

Dublin Core Metadata Model: <u>http://dublincore.org/documents/dces/</u>

ETISplus D2 Draft Specification Report - Main report (Ming, Newton et al): v3 R20100326 available on (restricted access to project members): http://www.etisplus.eu/documents/restricted/Restricted%20Documents/Forms/

ETISplus D2 Annex Report – ETISplus Architecture (Smith, Grashoff, van der Wouden), available in WP5 folder on (restricted access to project members): http://www.etisplus.eu/documents/restricted/Restricted Documents

General\_concept\_for\_ETIS\_BASE\_data, available in the (restricted) WP 11 folder on: <u>http://www.etisplus.eu/documents/restricted/Restricted Documents</u>

Spotlights SPQR <u>http://gtf.mkm.de/dl/SPQR-Dcode-FINAL13-May-2001.doc</u>